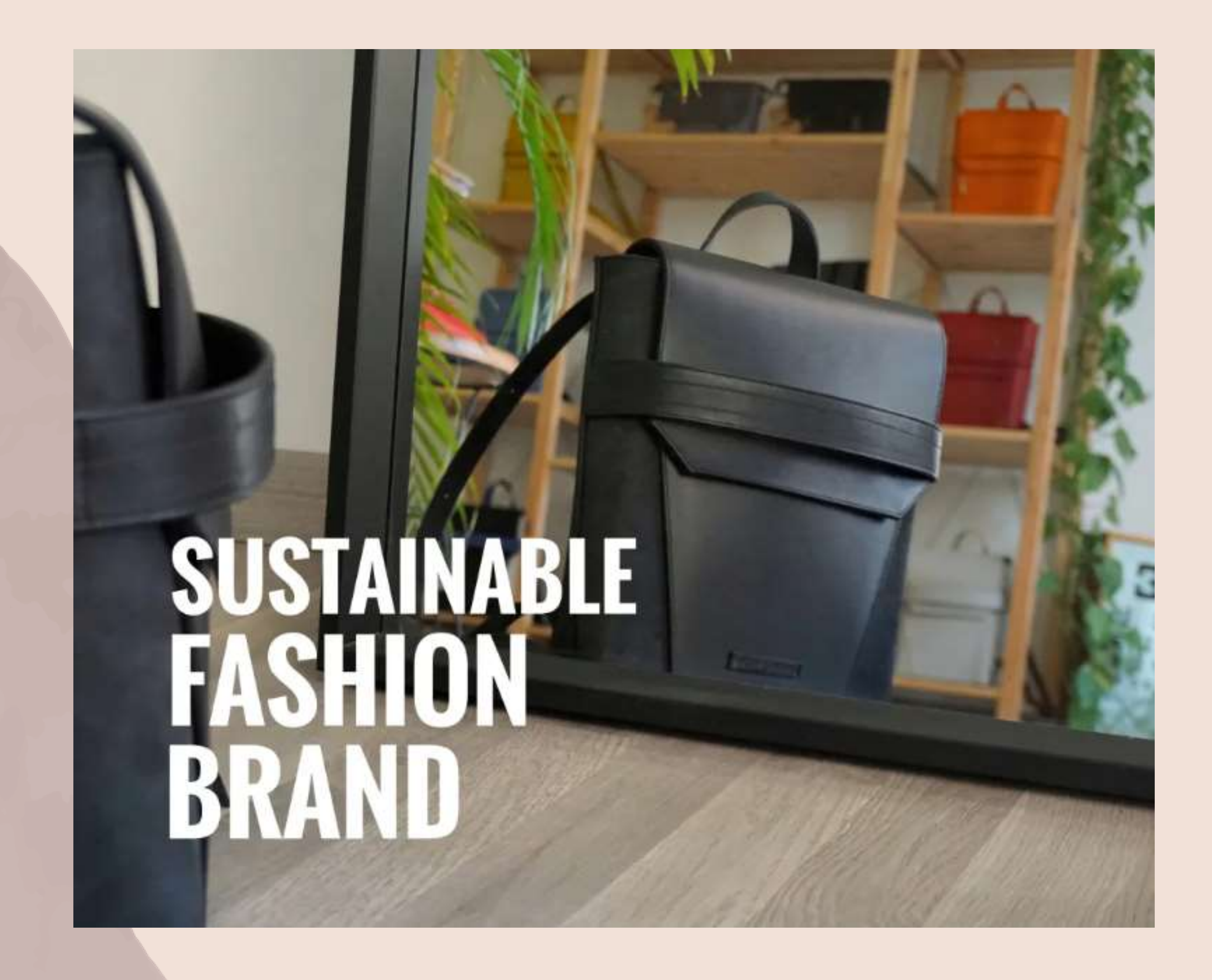

# PROGETTO USER INTERFACE PRIMA PARTE

# ECODREAM per una moda sostenibile

# Federico Noviello

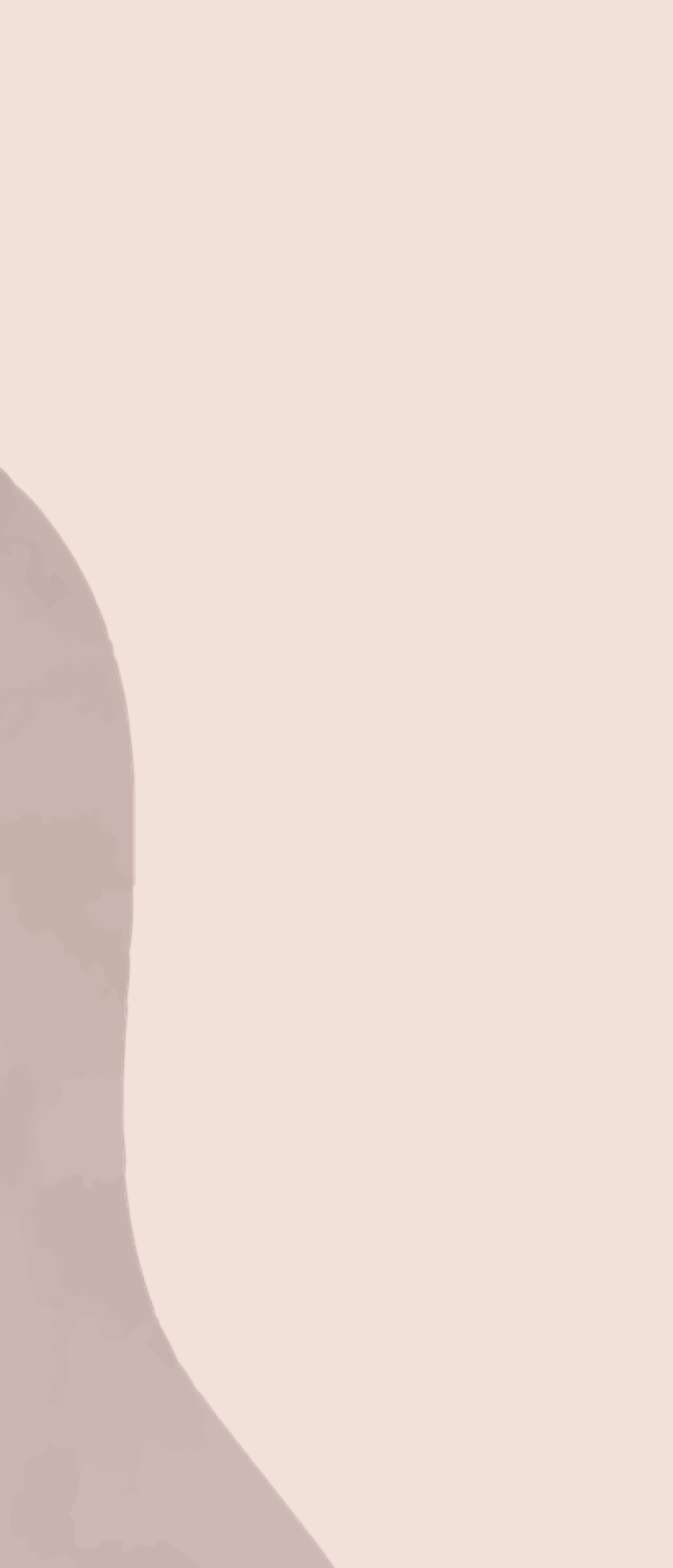

# INDICE

**USER INTERFACE – DESKTOP** STILI **COLOR PALETTE** TIPOGRAFIA INTERAZIONI COMPONENTI **FLUSSO UTENTE** 

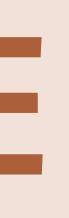

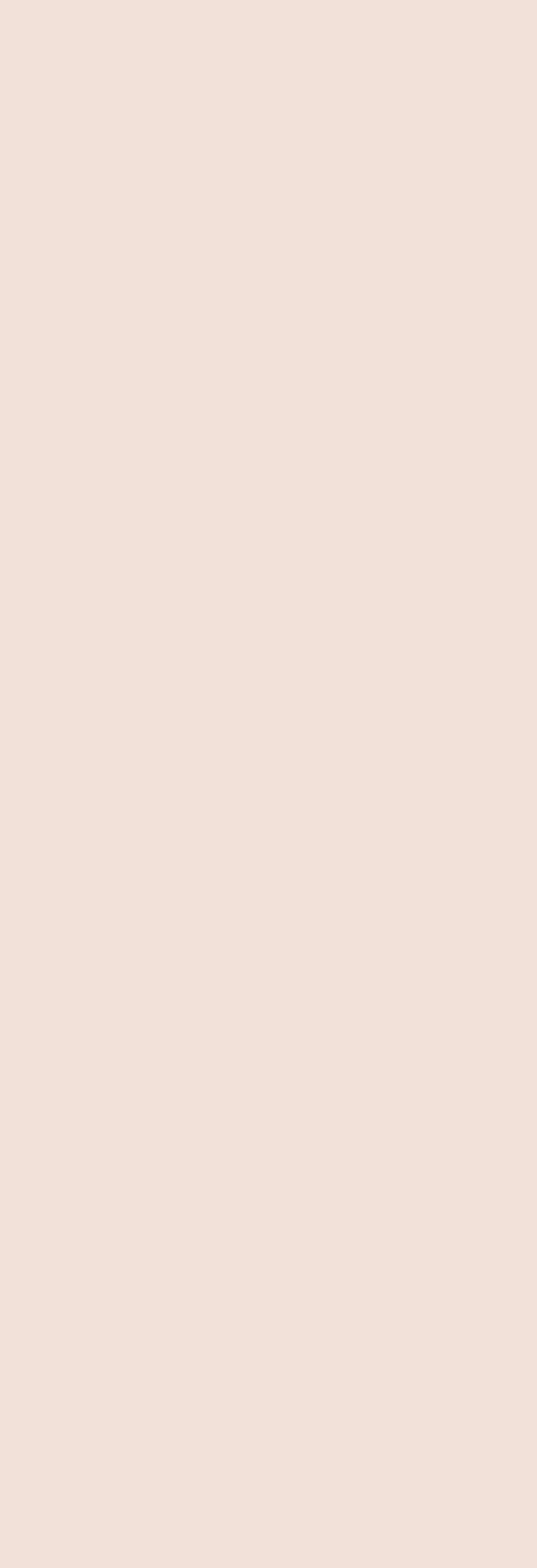

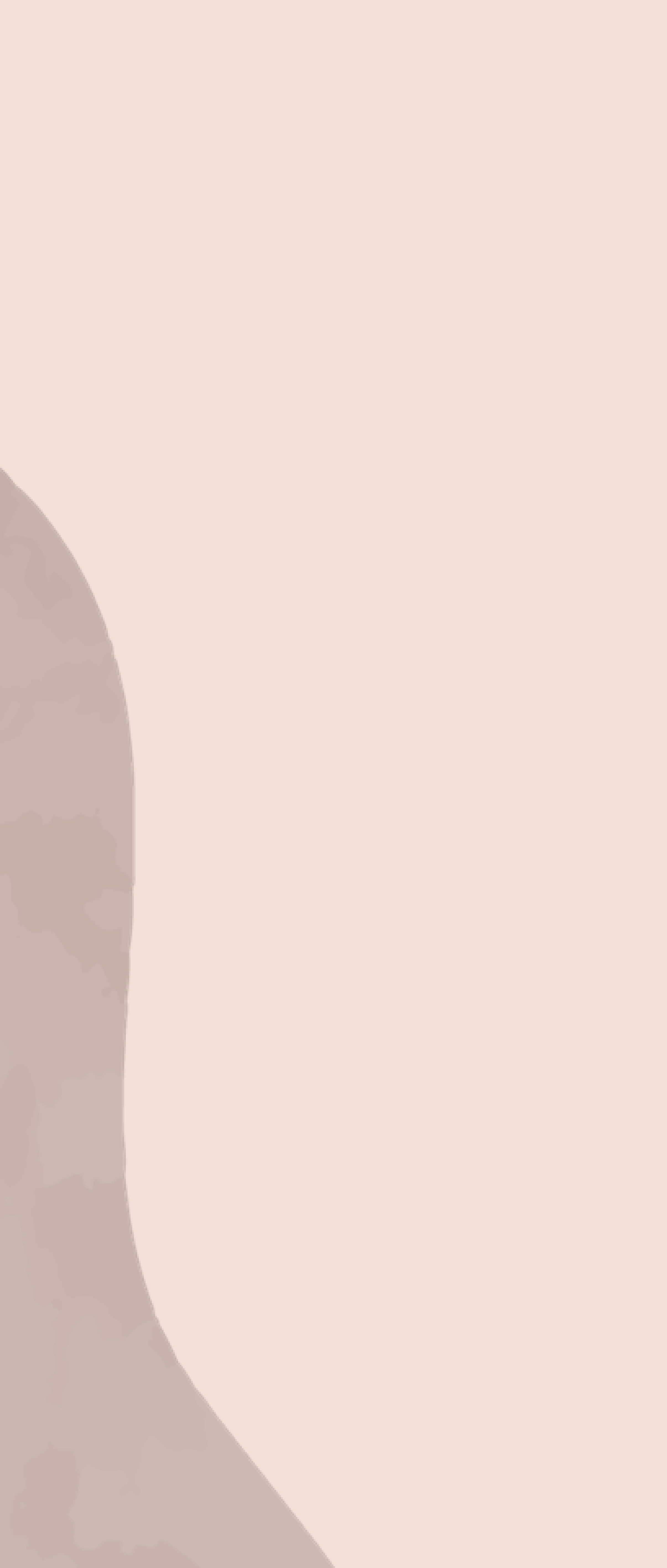

# **USER INTERFACE - DESKTOP**

Introduzione e presentazione degli stili e dei componenti utilizzati all'interno delle pagine precedentemente sviluppate come wireframe hi-fi nelle versioni desktop e mobile.

# **OPPORTUNITA'**

In seguito alla progettazione dei wireframe hi-fi desktop e mobile sulla base delle opportunità emerse all'interno della fase di Discovery, si è proceduto con l'implementazione della User Interface.

All'interno di questa fase sono stati studiati e analizzati:

Il tutto viene attuato per lo sviluppo di un prototipo il più efficiente e inclusivo possibile.

- la scelta e l'utilizzo dei colori/stili
- l'accessibilità
- le interazioni con gli elementi
- la prototipazione per il flusso utente

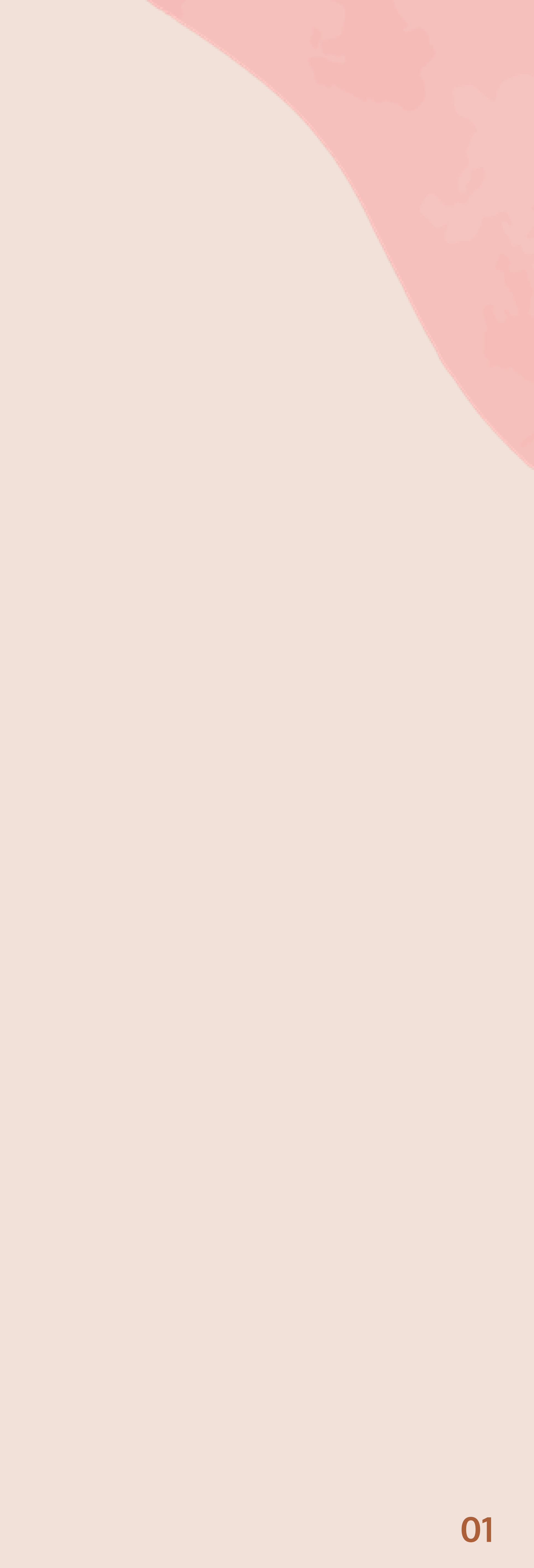

# PREMESSA

La nuova palette è stata scelta e stilata per dare una nuova linfa, e di conseguenza, una maggiore identificazione al brand.

Ogni singolo colore è stato scelto seguendo le «Web Content Accessibility Guidelines» (WCAG), una serie di linee guida facenti parte del Web Accessibility Initiative; il quale ha il compito di delineare delle direttive finalizzate a rendere il web un posto che possa essere facilmente accessibile sotto numerosi punti di vista.

### MINT CREAM

Scelto grazie ai propri elevati standard di calore e tranquillità, occupa la posizione di **sfondo** pagina/form d'inserimento e di testo all'interno dei bottoni.

# **COLORI PRIMARI**

# AUBURN

Caratterizzato dalla propria vistosità (insieme alle diverse varianti), viene utilizzato per la rappresentazione delle Call To Action (CTA), dei titoli delle pagine e di tutti gli elementi interattivi.

# STILI

# Spiegazione della nuova palette di colori, scelta ed utilizzata sulla base delle linee guida del Material Design in termini di accessibilità.

# **COLORE DI SFONDO**

# **COLORI SECONDARI**

# FOG OF WAR

Una leggera variazione del nero classico, molto pulito ed elegante, rappresenta il colore utilizzato per la maggior parte del testo (descrizioni, menù, footer, filtri ecc...).

# GRASSLANDS

Spicca per la sua vivacità, richiama ai valori cardine del brand e rappresenta i titoli di ogni paragrafo all'interno della sezione «ABOUT» proprio per questo motivo. Inoltre viene utilizzato per identificare: il modello del prodotto, il numero di recensioni, la sezione dei prodotti correlati e le checkbox.

### **MEDIUM RED VIOLET** WIDE SKY -

Colori delle icone social di Facebook e Instagram.

# FOG OF WAR

#0D1821

### #3F784C

AUBURN #A52422

#F45B69

**#FCFFFD** 

MINT CREAM

# **COLOR PALETTE**

# BACKGROUND

Sfondo pagina e form d'inserimento; testo bottoni

PRIMARY

Bottoni; testo in hover; elementi interattivi; stelle di gradimento

#A52422 (35%)

# #4267B2

#C13584

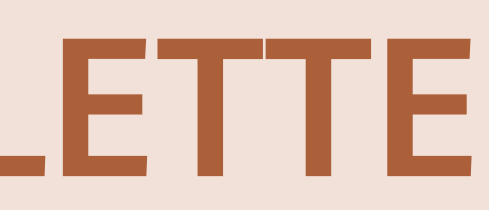

# SECONDARY

Testo; sottotitoli/nome modello/numero recensioni; icone social

MINT CREAM

#FCFFFD

AUBURN #A52422

MINT CREAM

#FCFFFD

FOG OF WAR

#0D1821

MINT CREAM

**#FCFFFD** 

WIDE SKY

#4267B2

## **RAPPORTO DI CONTRASTO**

7.26:1

WCAG AA WCAG AAA

# **RAPPORTO DI CONTRASTO**

17.83:1

WCAG AA WCAG AAA

# **RAPPORTO DI CONTRASTO**

5.47:1

WCAG AA

MINT CREAM

#FCFFFD

### **RIPE MALINKA**

#F45B69

# **RAPPORTO DI CONTRASTO**

3.19 : 1

WCAG AA

MINT CREAM

#FCFFFD

GRASSLANDS

#3F784C

5.21:1

WCAG AA

MINT CREAM

#FCFFFD

MEDIUM RED VIOLET

#C13584

**RAPPORTO DI CONTRASTO** 

5.08:1

WCAG AA

**RAPPORTO DI CONTRASTO** 

# **FONT - FAMILY**

# RUBIK

La scelta è ricaduta su questa font-family grazie alla vasta gamma di caratteri capace di rappresentare: dai titoli ai paragrafi passando per sottotitoli e bottoni.

Il font Rubik non è altro che un carattere sans-serif con gli angoli leggermente arrotondati, essi sono efficaci per **lunghi** blocchi di testo. Infine le proprie moderne forme umanistiche garantiscono una buona varietà di dimensioni e leggibilità insieme a un aspetto estetico fine ed elegante.

# TIPOGRAFIA

# Presentazione della font-family adottata per il (re)design testuale. Esempi visivi

**H1 H2 H3 H4 H5** H6 BUTTON SUBTITLE SECTION NAME HEADER p-BODY SEMIBOLD p-BODY MEDIUM p-BODY

60px - extrabold

50px - bold

40px - medium

30px - semibold

30px - medium

30px - regular

20px - semibold

20px - medium

20px - regular

16px - semibold

16px - medium

16px - regular

# **A Visual Type Scale A Visual Type Scale** A Visual Type Scale

# A Visual Type Scale

# A Visual Type Scale

# A Visual Type Scale

### A Visual Type Scale

### A Visual Type Scale

### A Visual Type Scale

### A Visual Type Scale

### A Visual Type Scale

A Visual Type Scale

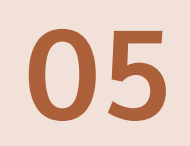

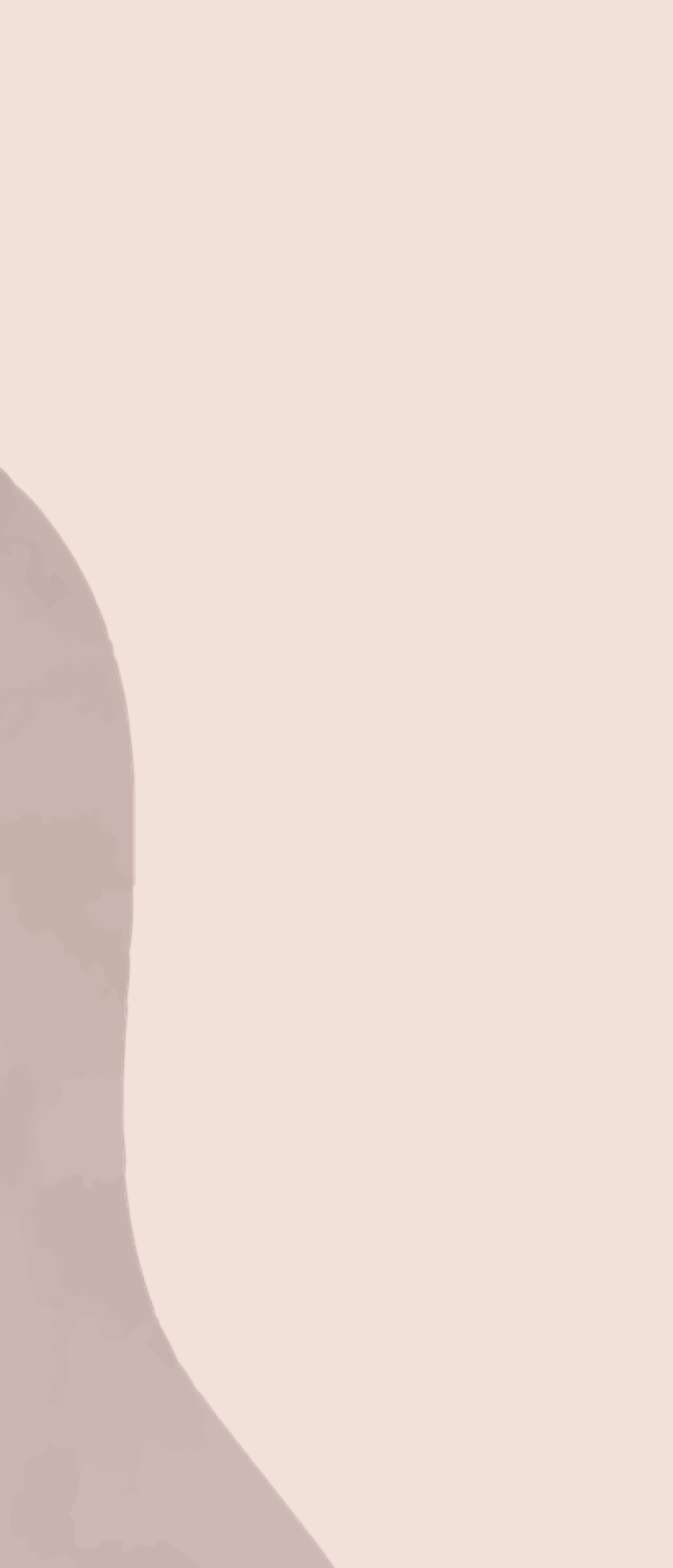

# INTERAZIONI Recap delle interazioni introdotte all'interno del prototipo

# **COMPONENTI INTERATTIVI**

- Scorrimento di slider e caroselli tramite frecce e/o automatici. -
- Cambio colore di link, bottoni, voci e sottovoci di menù al passaggio di stato -(effetto hover).
- Scorrimento della pagina «ABOUT US» cliccando sui link interni. -
- Passaggio in hover e selezione icone wishlist e carrello nella card prodotto. -
- Apertura e chiusura degli accordion dei filtri. -
- Scheda prodotto: cambio colore borsa da nero a verde cliccando su quest'ultimo.
- Scheda prodotto + carrello: aggiornamento contatore quantità da aggiungere o rimuovere.
- Carrello: selezione e de-selezione checkbox per la spedizione. -

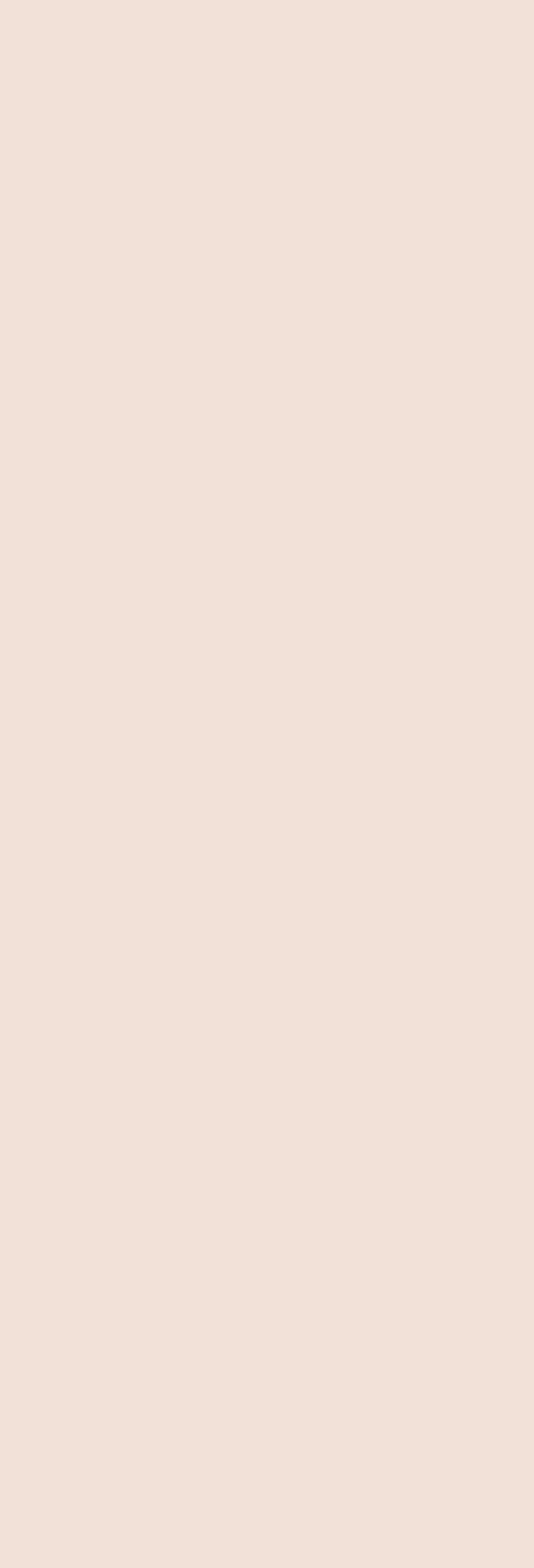

## HEADER

SHOP

ABOUT

CONTATTI

# FOOTER

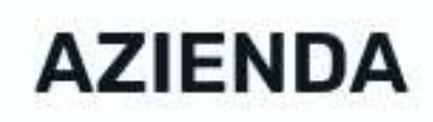

CHI SIAMO PUNTI VENDITA GIFT CARD

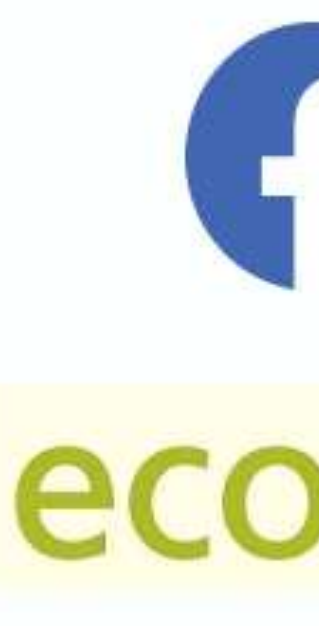

# COMPONENTI

# Presentazione e spiegazione degli elementi di inizio e fine pagina

ecodream

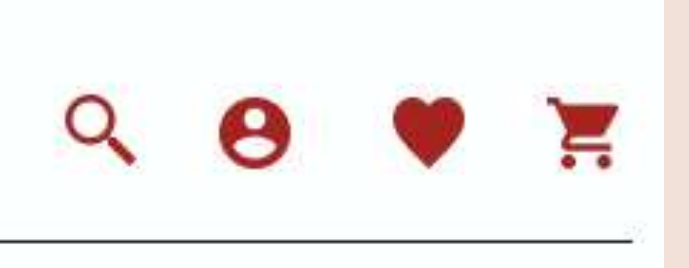

# F O ecodream

### POLITICHE

**TERMINI E CONDIZIONI D'USO** F.A.Q. PERSONALIZZAZIONE DEL PRODOTTO SPEDIZIONE E RESI METODI DI PAGAMENTO

L'Header è la parte principale del sito, esso è composto al centro dal logo del brand, fulcro della sua essenza, mentre ai suoi lati dalle sezioni cardini dell'architettura dell'informazione.

Alla sinistra del logo sono presenti le tre pagine principali, quali:

- Shop
- About
- Contatti

Alla sua destra invece da:

- Barra di ricerca
- Login/Registrazione -
- Wishlist
- Carrello

La parte finale, ovvero il Footer, è anche a sua volta composto al centro dal logo, posto sotto le icone di Facebook e Instagram, che portano ai rispettivi profili social del brand.

Oltre alla sezione «AZIENDA», è presente anche la sezione «POLITICHE», relativa proprio alle info sulle politiche aziendali tra cui:

- Termini e condizioni d'uso
- F.A.Q. -
- Personalizzazione del prodotto
- Spedizione e resi
- Metodi di pagamento

# **OBIETTIVO**

### Cercare e acquistare una borsa/zaino che soddisfi le proprie esigenze

SHOP

ABOUT

CONTATTI

# WITHLOVE

HANDGRAFTED La nuova collezione disponibile SCOPRI LO SHOP 

# **FLUSSO UTENTE**

Insieme di operazioni eseguibili sul prototipo al fine di verificarne il livello di efficienza per l'utente

# ecodream

# **PROTOTIPO COMPLETO**

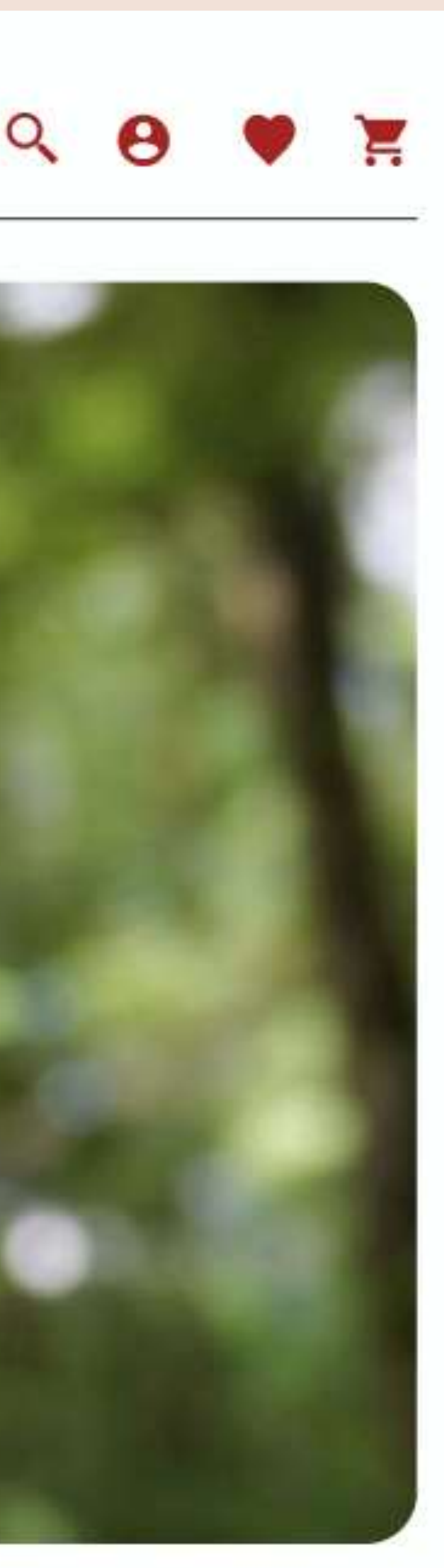

Partendo dalla Homepage, l'utente ha la possibilità di raggiungere lo shop in due modi:

- Cliccando la sezione «SHOP» all'interno dell'header \_

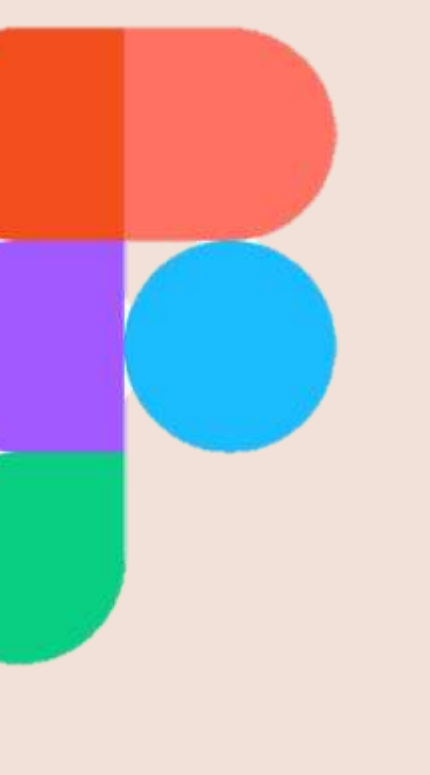

Cliccando la CTA «SCOPRI LO SHOP» all'interno della Hero Section

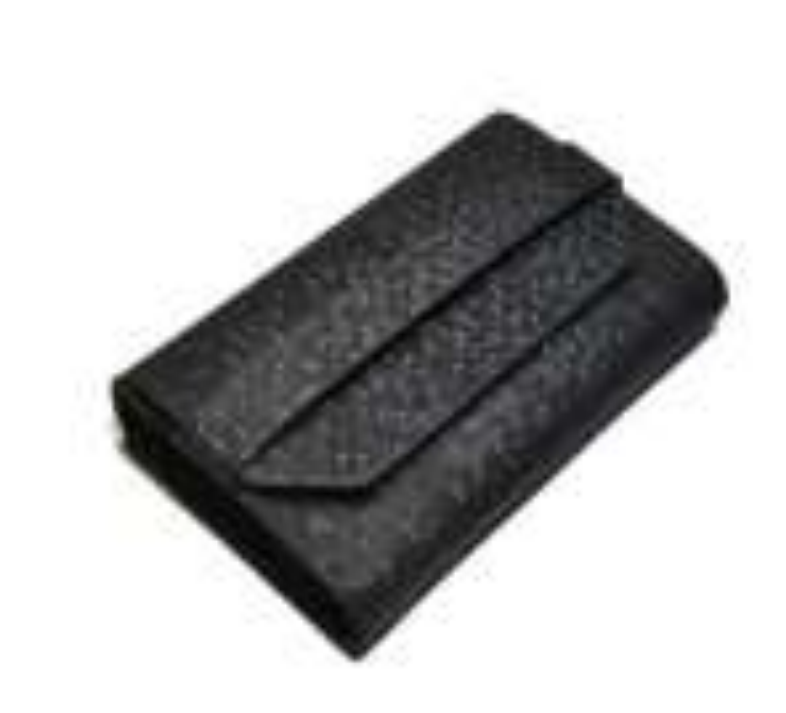

## **TUTTI I PRODOTTI**

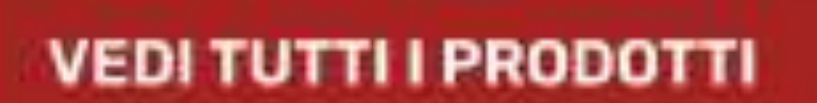

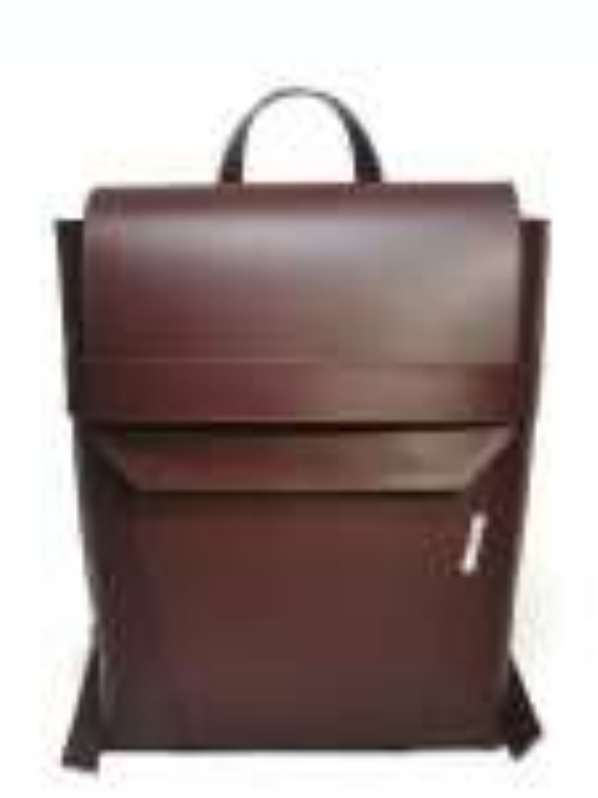

ZAINI

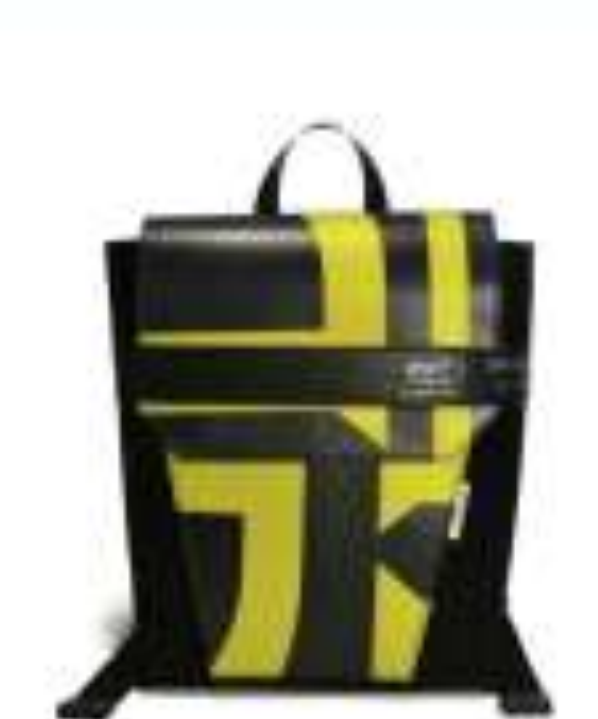

**VEDITUTTI I PRODOTTI** 

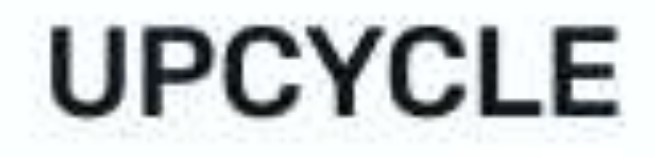

VEDI TUTTI I PRODOTTI

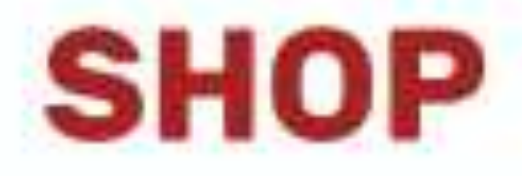

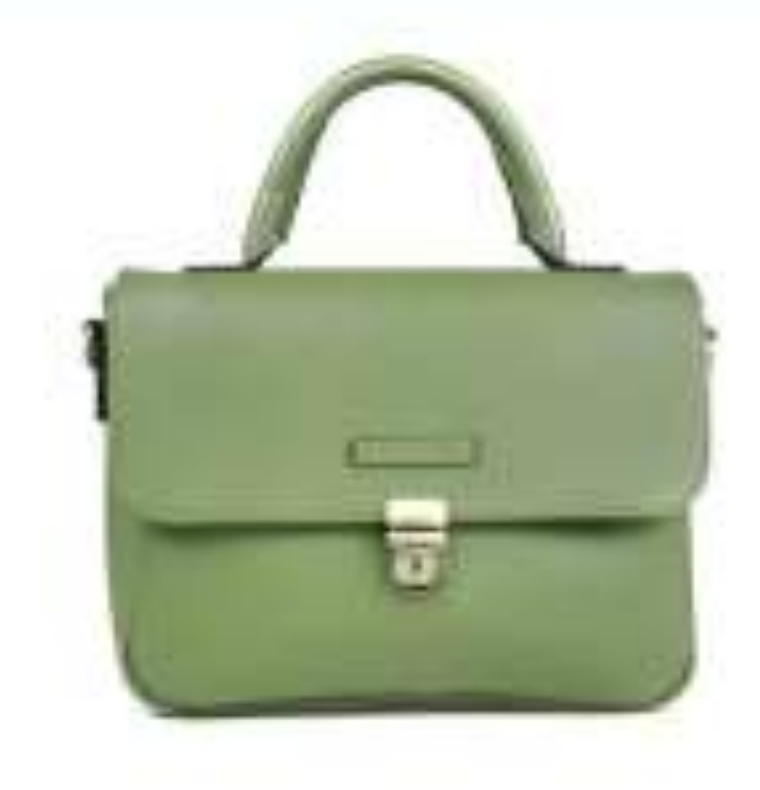

# **BEST SELLER**

VEDI TUTTI I PRODOTTI

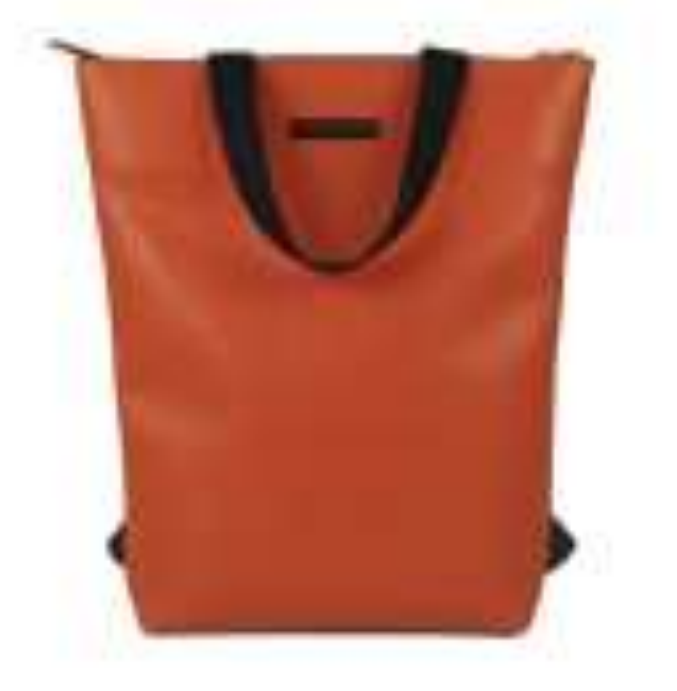

# HYBRID

VEDI TUTTI I PRODOTTI

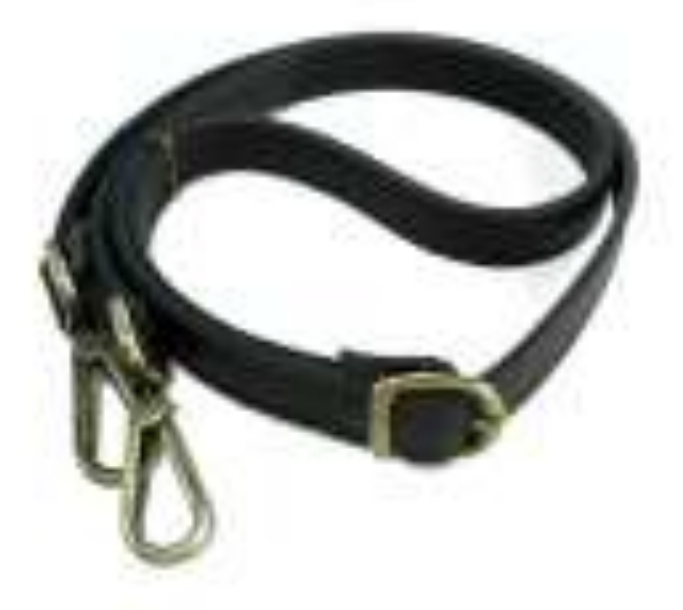

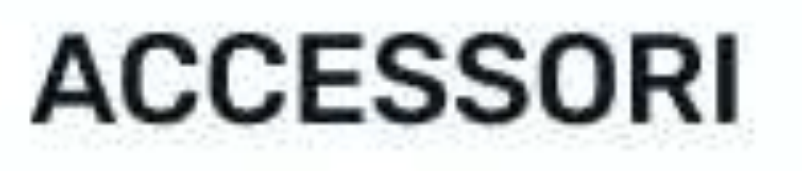

VEDI TUTTI I PRODOTTI

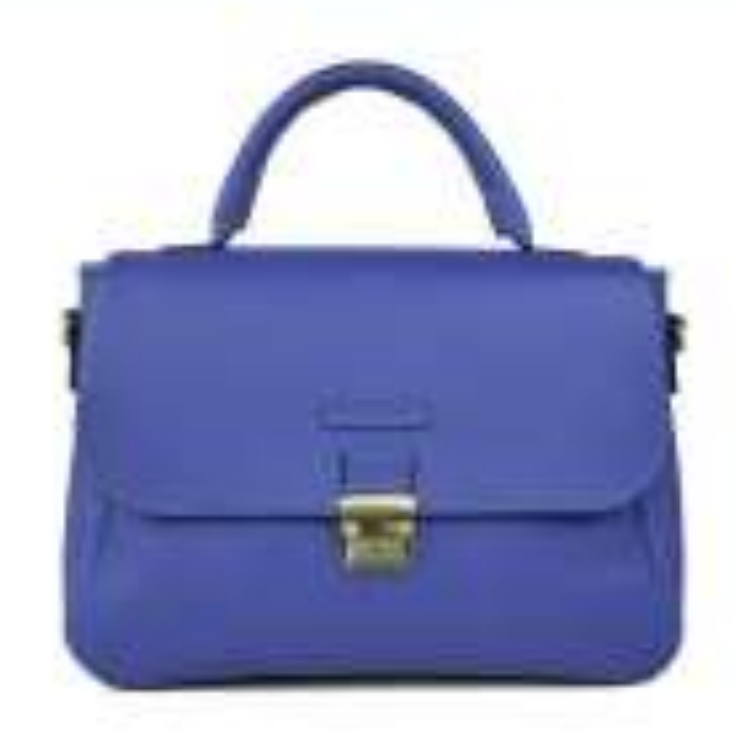

BORSE

VEDI TUTTI I PRODOTTI

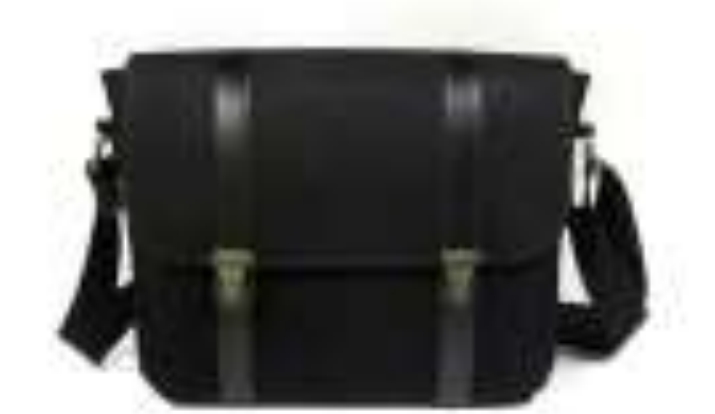

# VEGAN

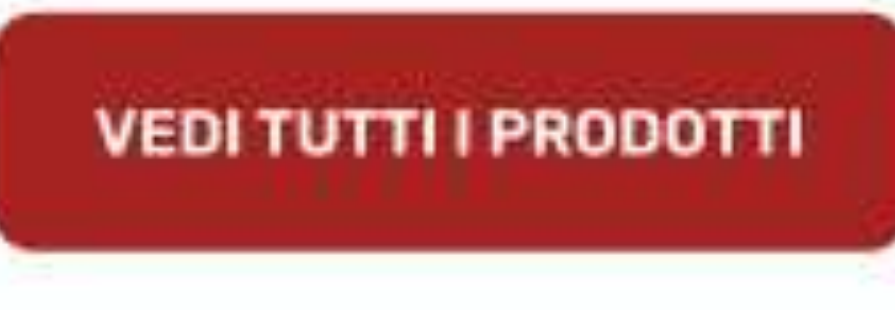

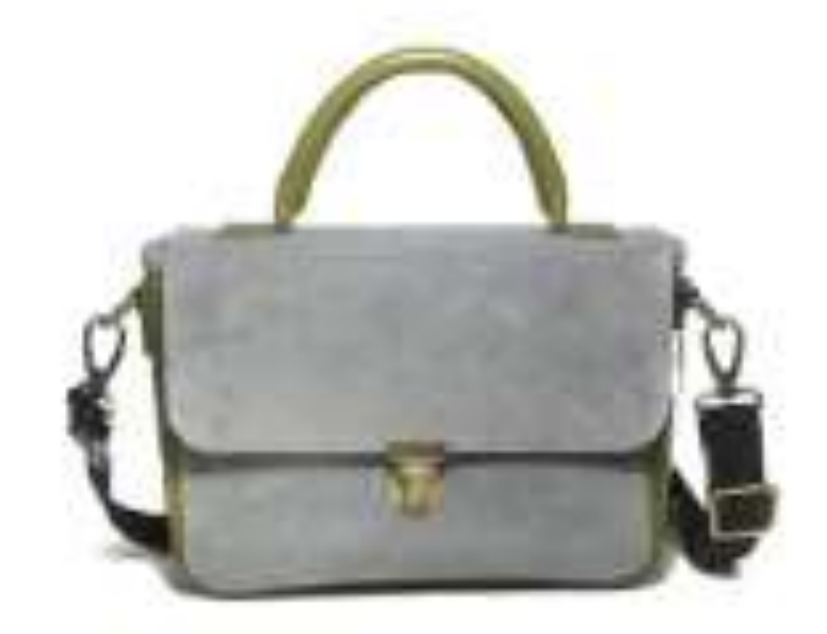

# OUTLET

VEDI TUTTI I PRODOTTI

### Una volta entrato all'interno dello SHOP, l'utente potrà osservare tutti i tipi di prodotti trattati dal brand e tramite la CTA «VEDI TUTTI I PRODOTTI», avrà modo di accedere alla pagina dello shop dedita al prodotto scelto.

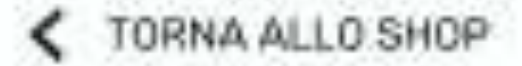

ORDINA PER 🗸

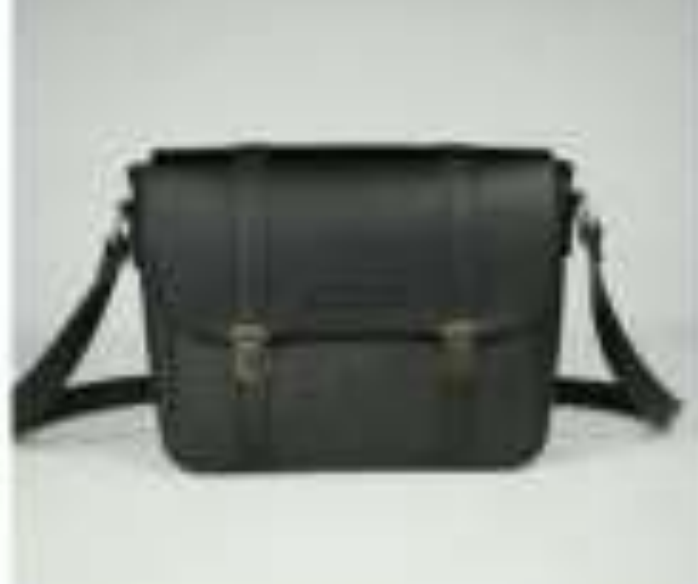

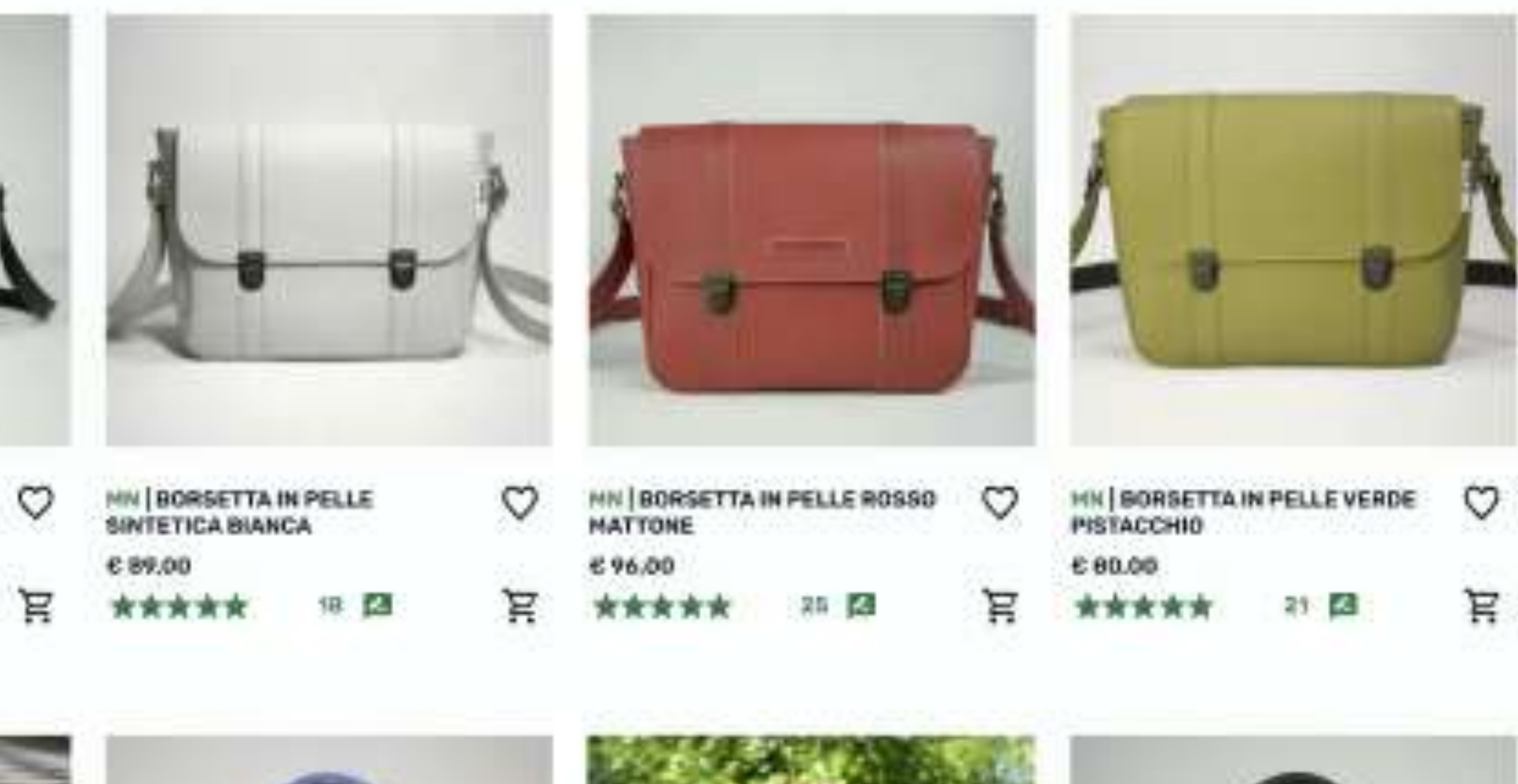

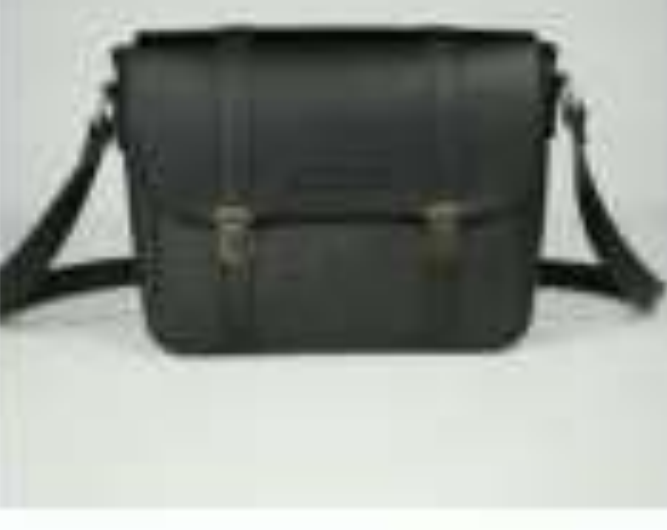

0

HIN BORSETTA IN PELLE NERA

★★★★★ 15 四

695,00

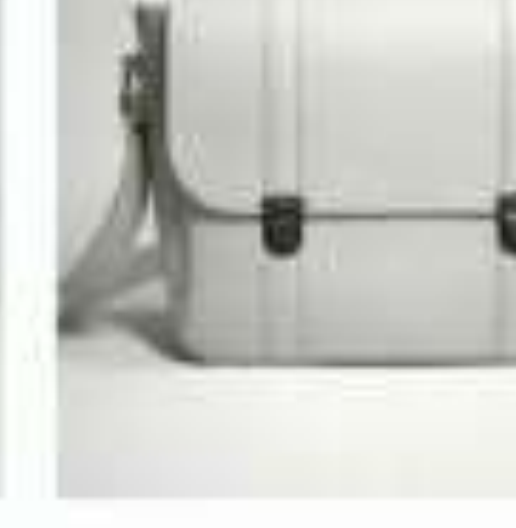

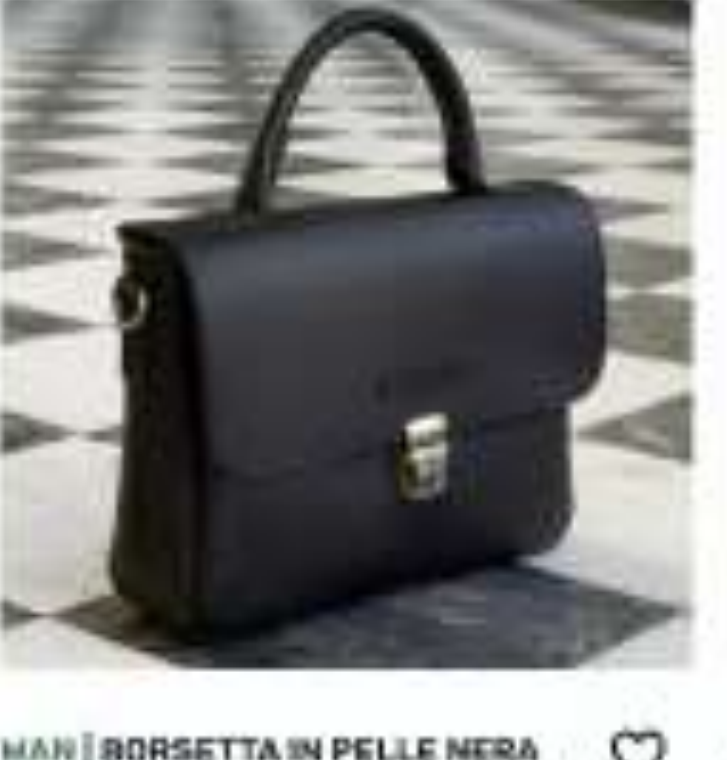

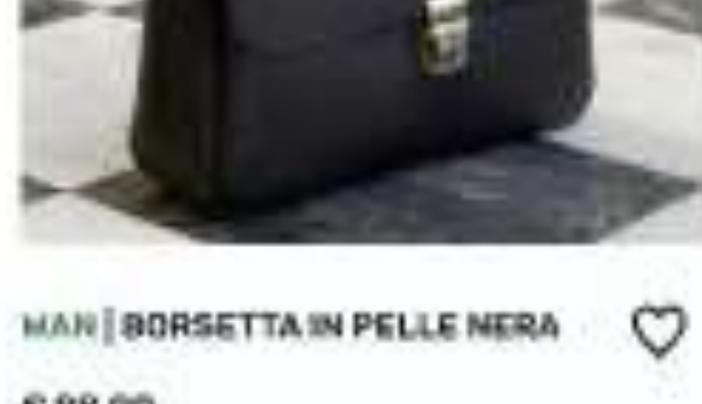

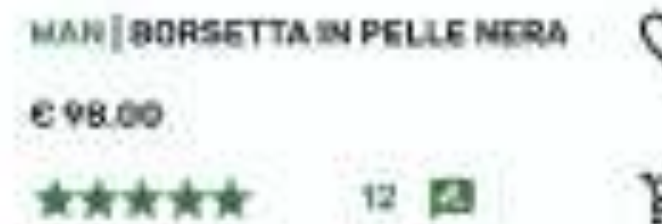

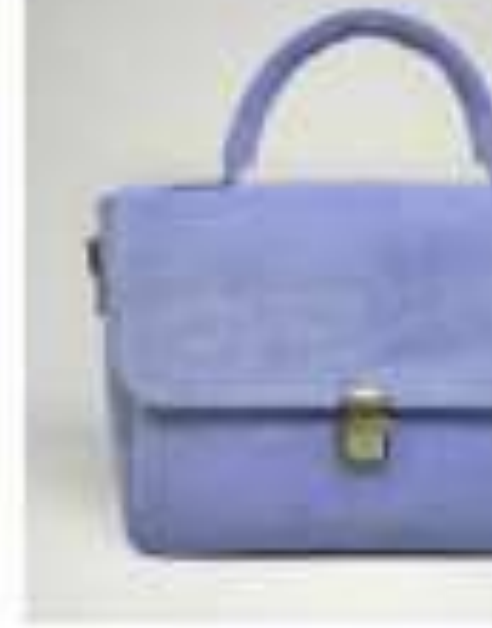

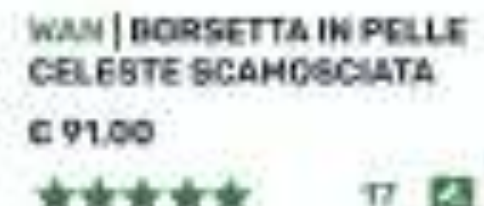

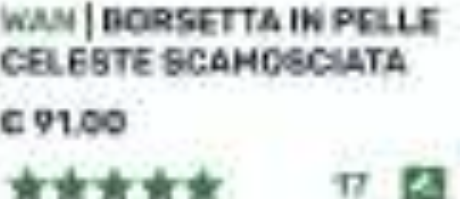

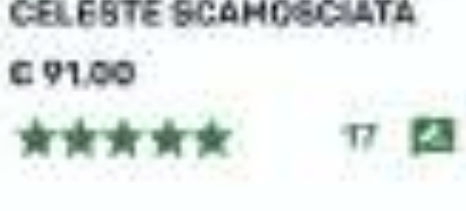

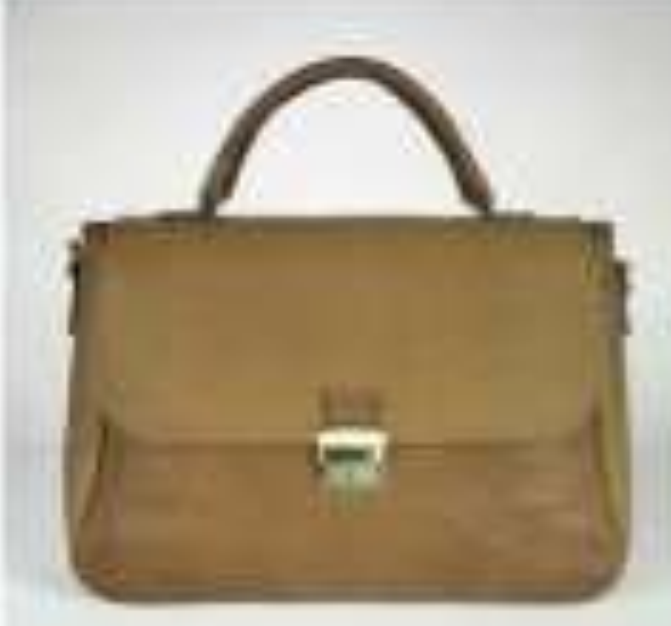

EMERS | BORSA IN PELLE MARRONE BUCHERELLATA £ 113.00 \*\*\*\*\*

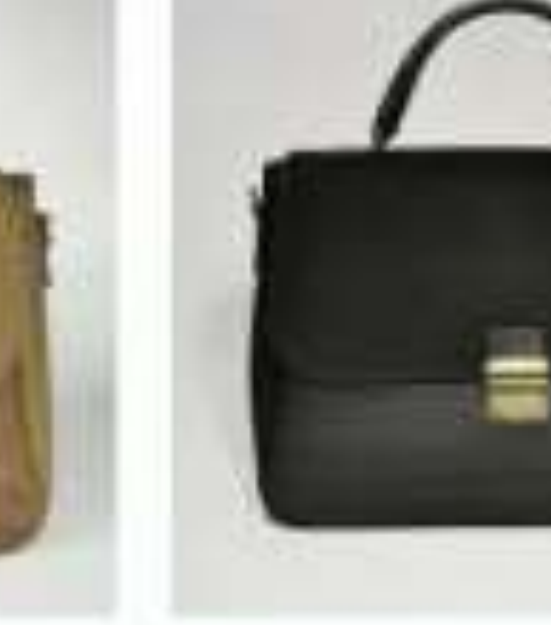

0

EMESS | BORSA IN TESSUTO NERO € 120,00

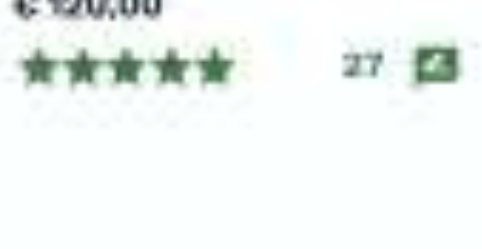

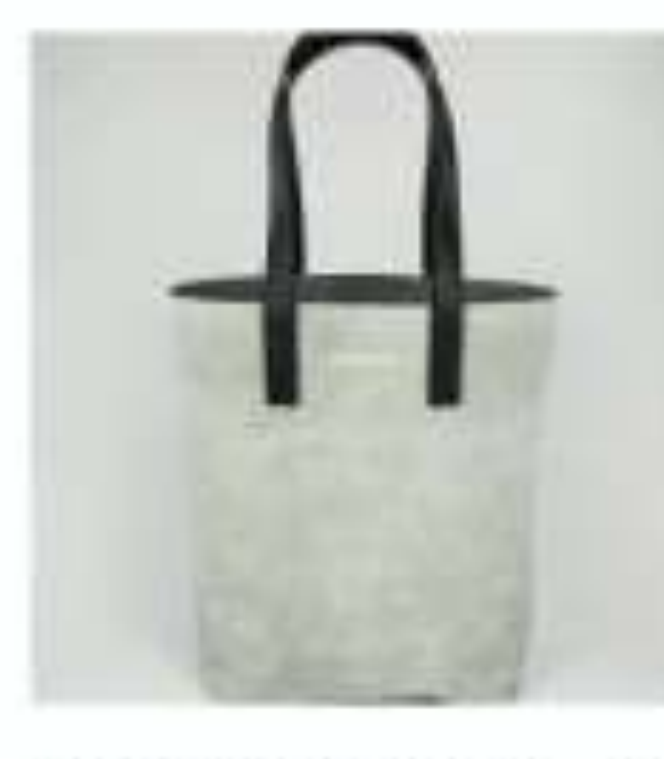

NO SHOPPER IN PELLE BIANCO SI SHOPPER IN PELLE ARGENTATA GLITTERATA C 81.00 女女女女女 7 四

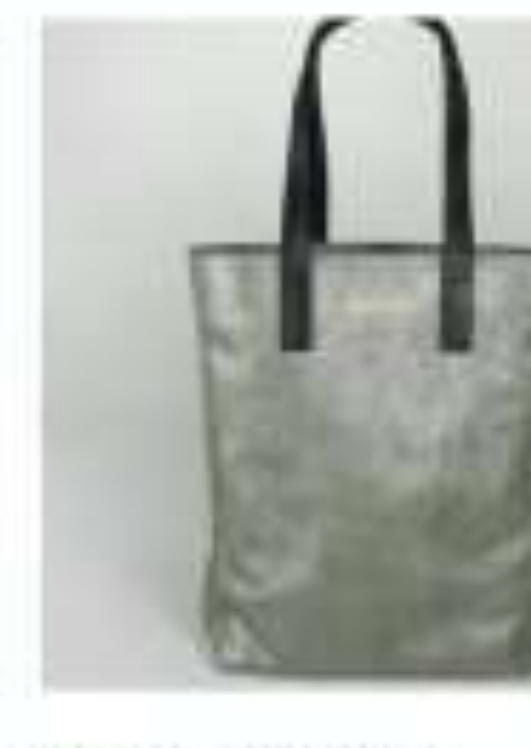

6 81,00 R \*\*\*\*\* 11 D

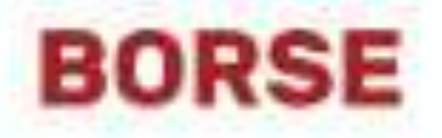

### FILTRI 🗸

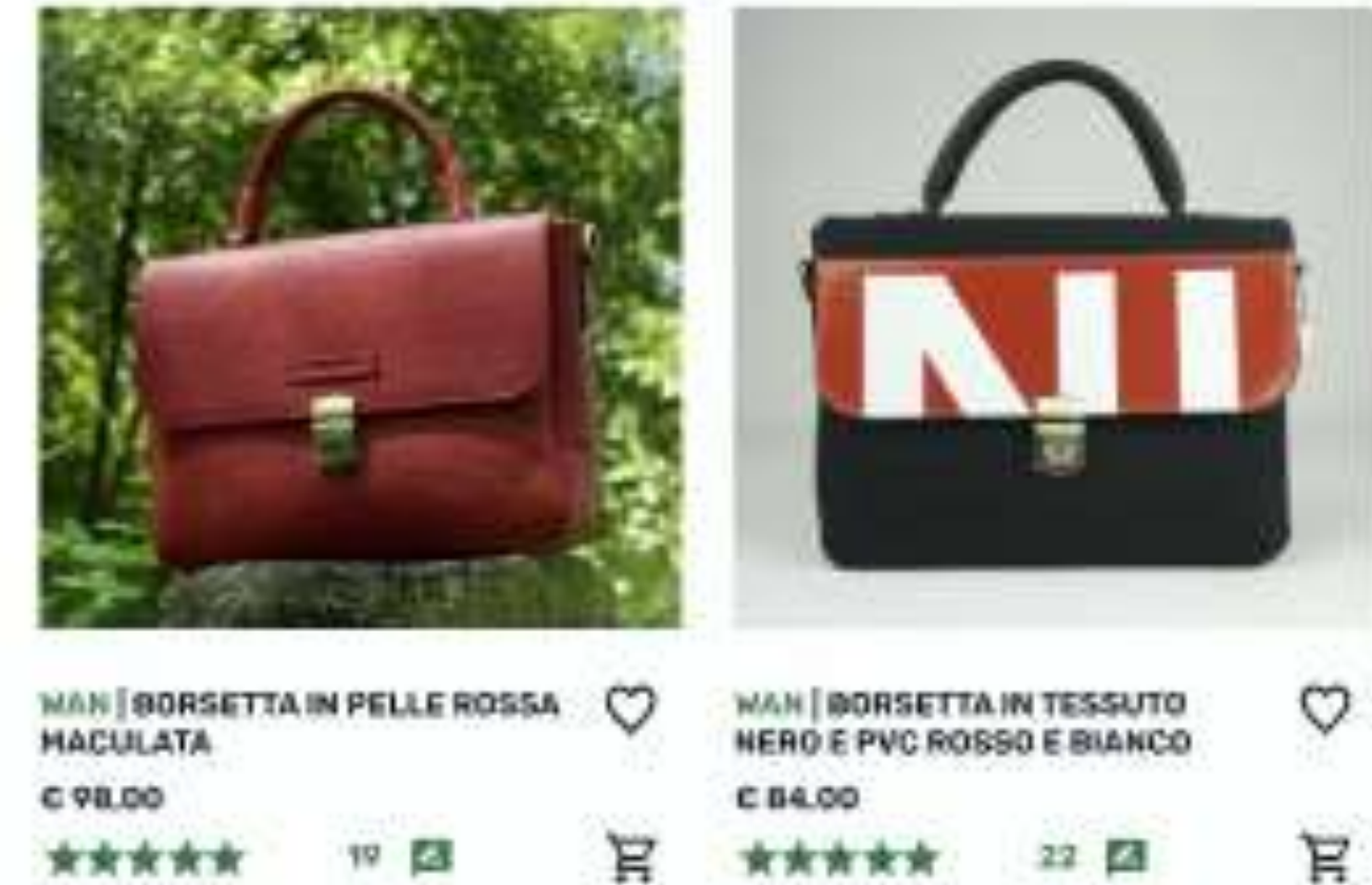

Q

- -

-

-

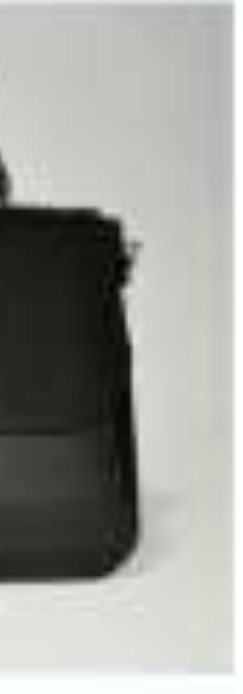

 $\heartsuit$ 

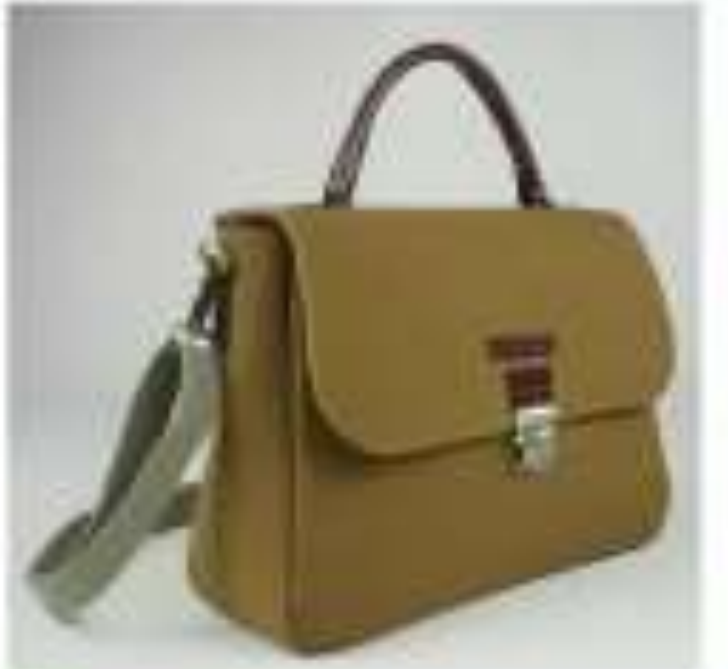

EMESS BORSA IN PELLE SINTETICA NERA - VEGAN £ 111,00 寅寅寅]

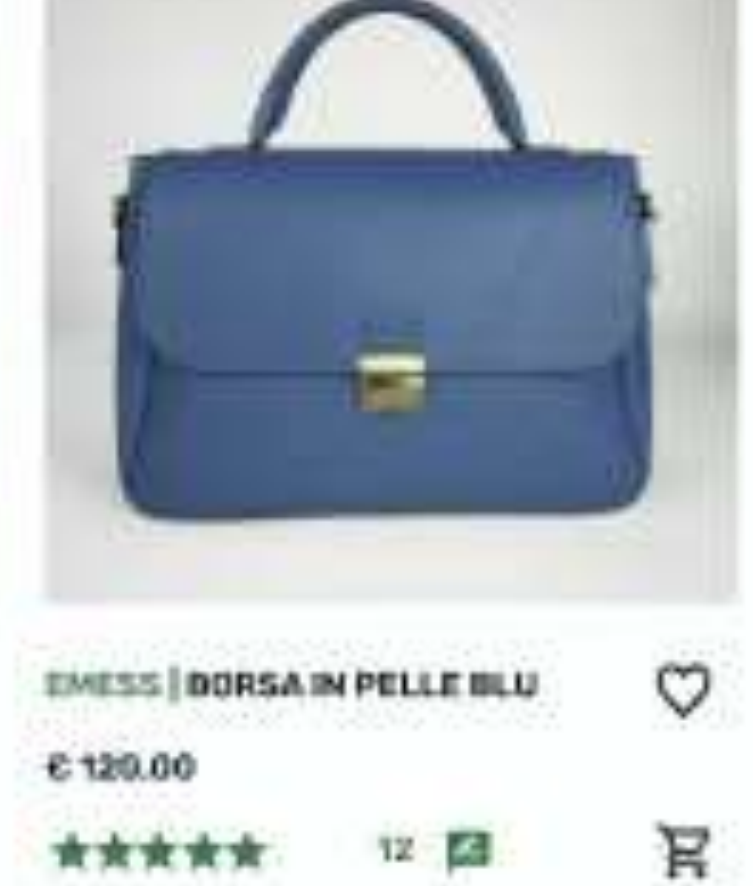

黄黄黄

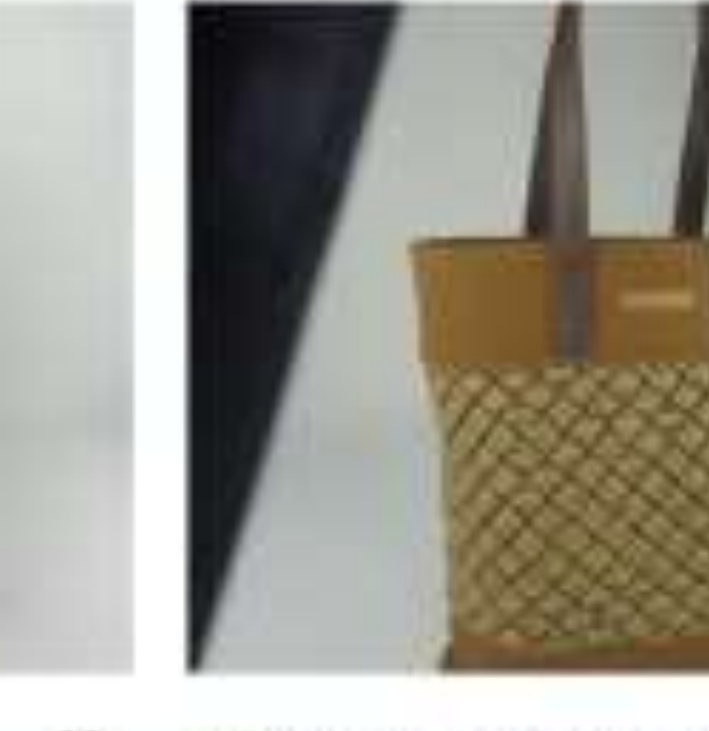

C HO SHOPPER IN TESSUTO OCRA MORO EFFETTO SERPENTE £ 69.00 □ ★★★★★ 24 □

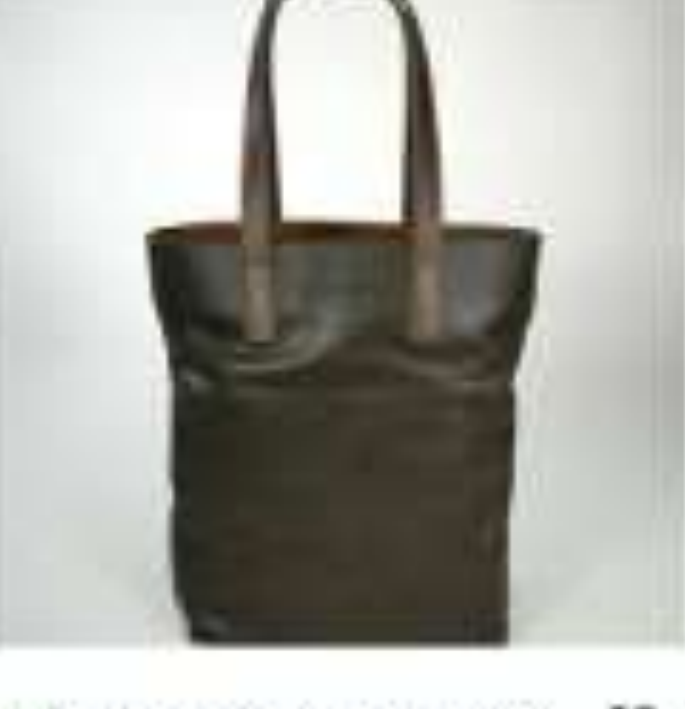

£\$1,00 R □ ★★★★★ 10 □

Scelta la tipologia di prodotto, l'utente ha tre possibilità:

Tornare allo shop nel caso cambiasse decisione

Scrollare all'interno del catalogo che appare una volta aperta la pagina

Filtrare la ricerca tramite l'apertura degli accordion dei filtri «ORDINA PER» e l'omonimo «FILTRI»

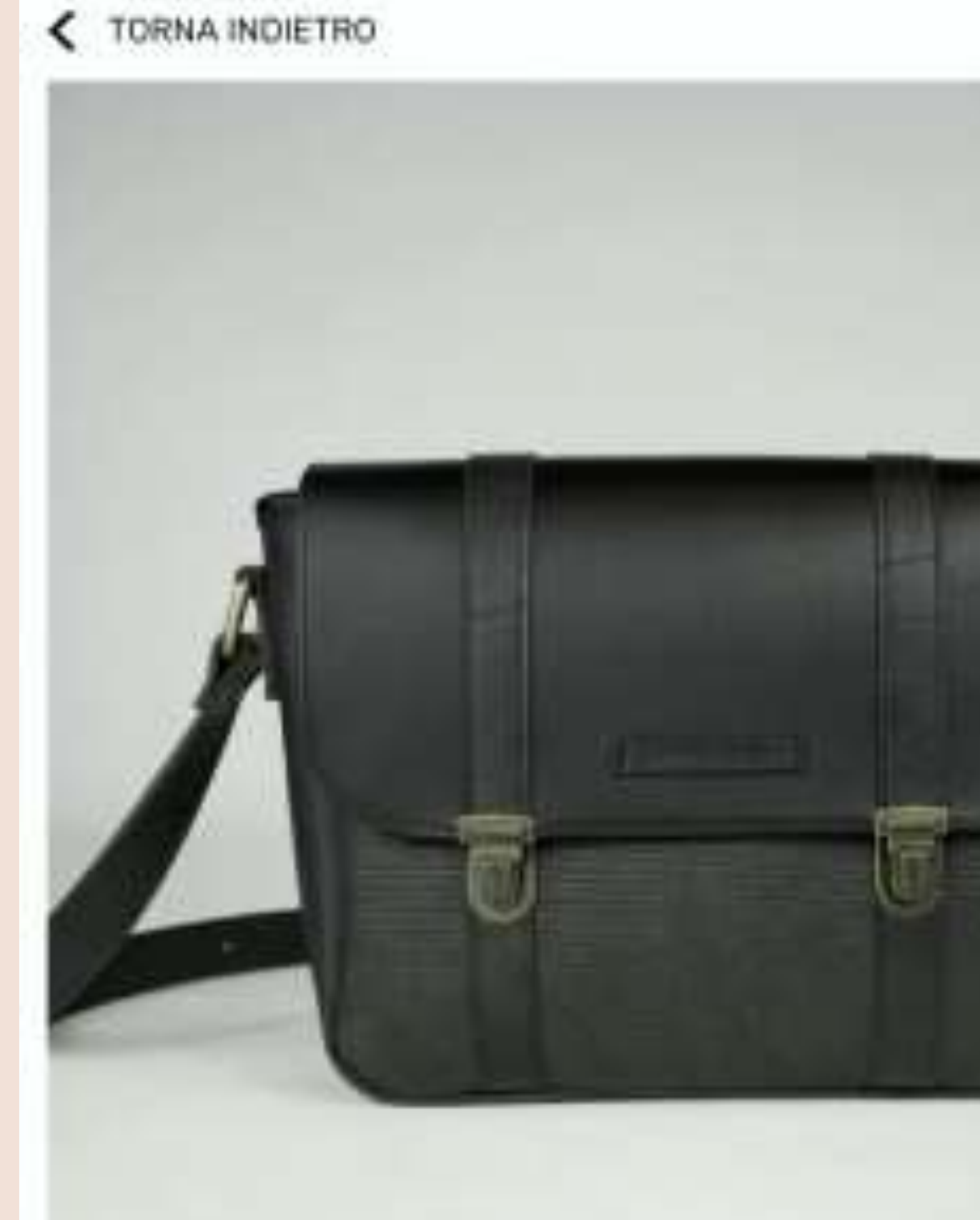

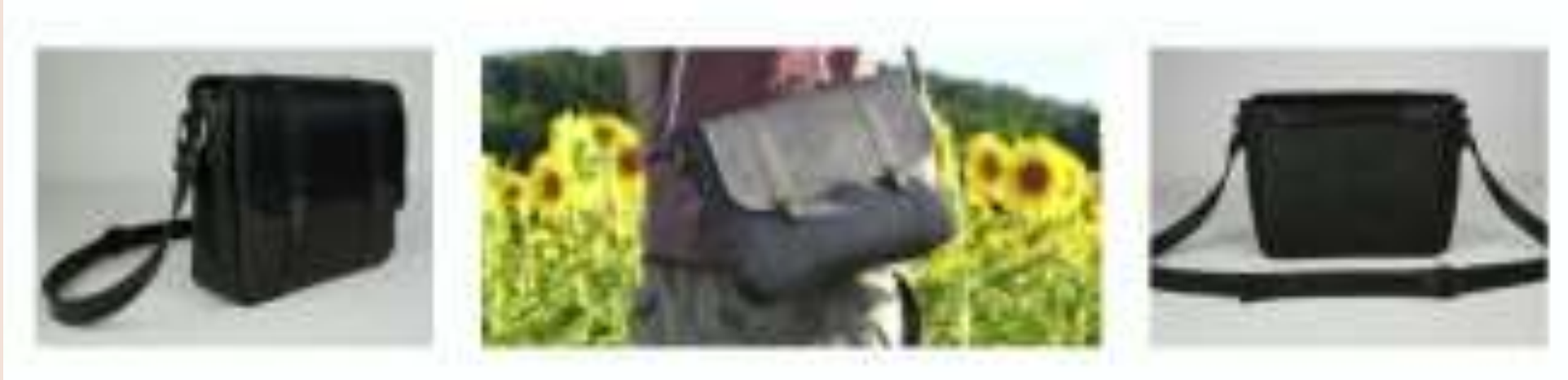

### DIMENSIONI

Larghezza: 28 cm Altezza: 23 cm Profontità: 7 cm

### COMPOSIZIONE

### - Esterno

Pelle: scartl/eccedenze di produzione Camera d'aria: materiale riciciato

### - Interno

Tessuto sintetico: eccedenze/rimanenze di produzione

### - Dettagli

Peter scarti di produzione Camera d'aria: materiale riciciato

### RECENSIONI

\*\*\*\*

Insertsci qui la tua recensione 🖉 🥔

----Fan men

> 1066 mle

VEDI TUTTE LE RECENSIONI

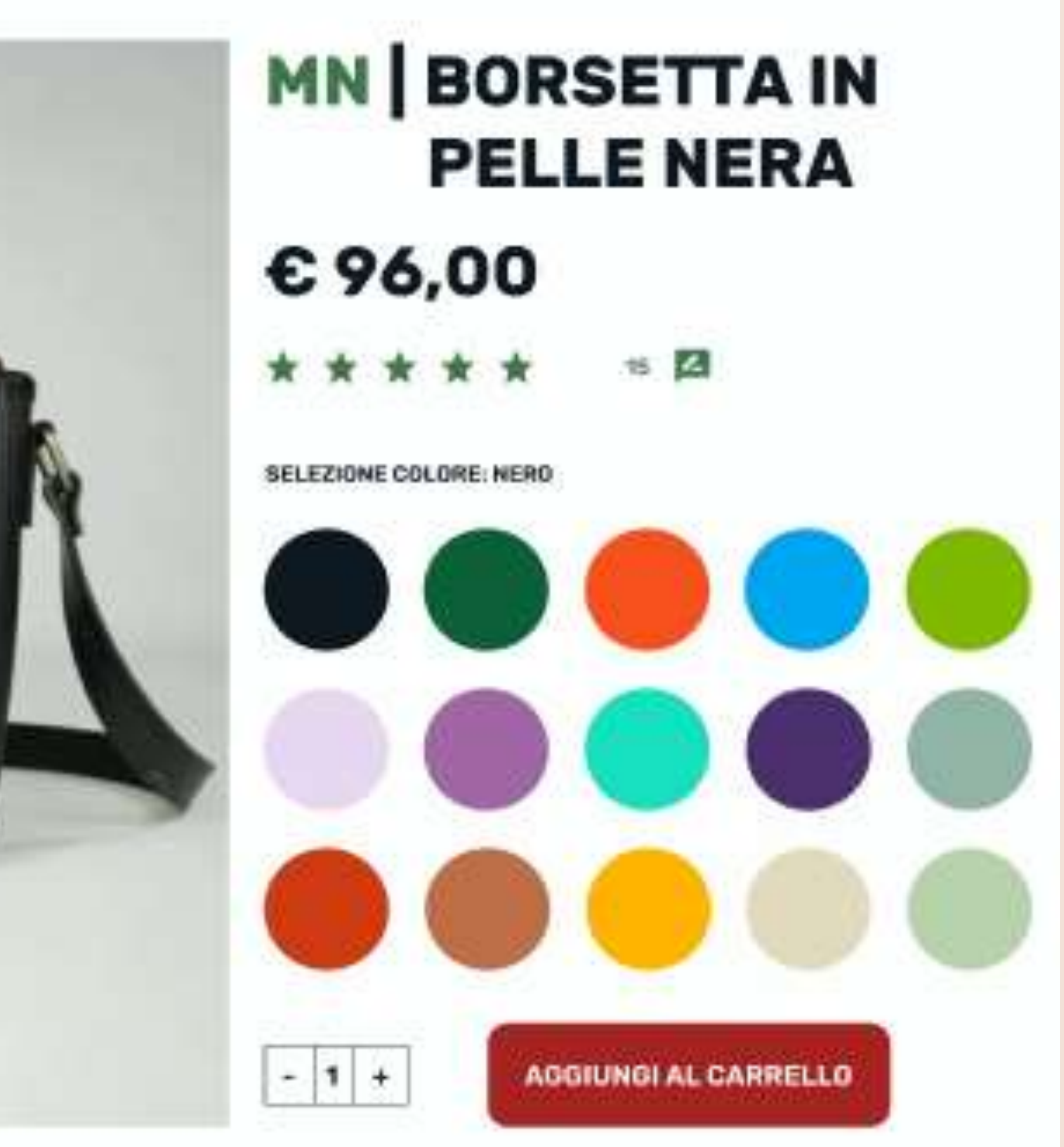

|    |     |     | 1.0.0 | 12.00 |
|----|-----|-----|-------|-------|
| CA | RAT | TER | IST   | ICHE  |
|    |     |     |       |       |

È un prodotto adatto a riporre i proprioggetti personali nella vita di tutti l giorni, Confortevole e pratico ma dalle dimensioni contenute, ideale per chi vuole avere sempre tutto a portata di mano.

É un prodotto unixes. Le línee semplici le permettono di adattarsi a varle situazioni e a diversi stili di abbigliamento,

Il prodotto ha una tasca con cerniera e un pratico moschettone. La tracolla è regolablie in lunghezza. Il prodotto può contenere un tablet da 10 polítici o un libro.

### NOTE

Prodotto unico, non replicable.

I materiali utilizzati possono avere piccole imperfezioni (come graffi, abrasioni, grinze o macchie), in quanto si tratta di materiali di recupero e/o riciciati, che per loro netura non possona essere "perfetti",

Si tratta di un aspetto che contribuisce a caratterizzate II prodotto, ed esprime la aua anima eco.

| asticol Non ne posso fare plù fare a<br>o"                     | "Elegante ma capiente alla stasso tempo                                                                   |
|----------------------------------------------------------------|----------------------------------------------------------------------------------------------------|
| no acquista. Io consiglio subito alle<br>amiche"               | "Ero indeciso tra questo modello e un<br>attro, alla fine no fotto la sceita giusta"                      |
| e li prezzo può lasciare perpiessi.<br>la qualità è garantita" | "Ringrazio il team di Ecodreom per<br>l'assistenza fino all'acquisto. Prodatta<br>dovvero ben realizzato" |

### Una volta che l'utente avrà cliccato sulla card del prodotto scelto, gli si aprirà la relativa scheda prodotto, all'interno della quale potrà:

- Visionare il prodotto da più prospettive (fronte, retro, laterale, tracolla) -
- Scegliere di cambiare il colore base attraverso l'apposita palette -
- Aggiungere la quantità che desidera al carrello -
- Leggere le principali info e recensioni sul prodotto -

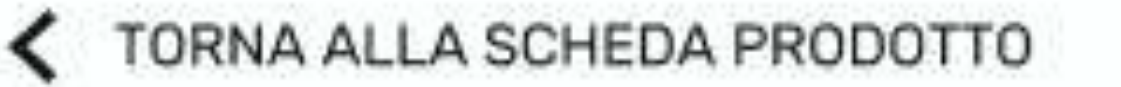

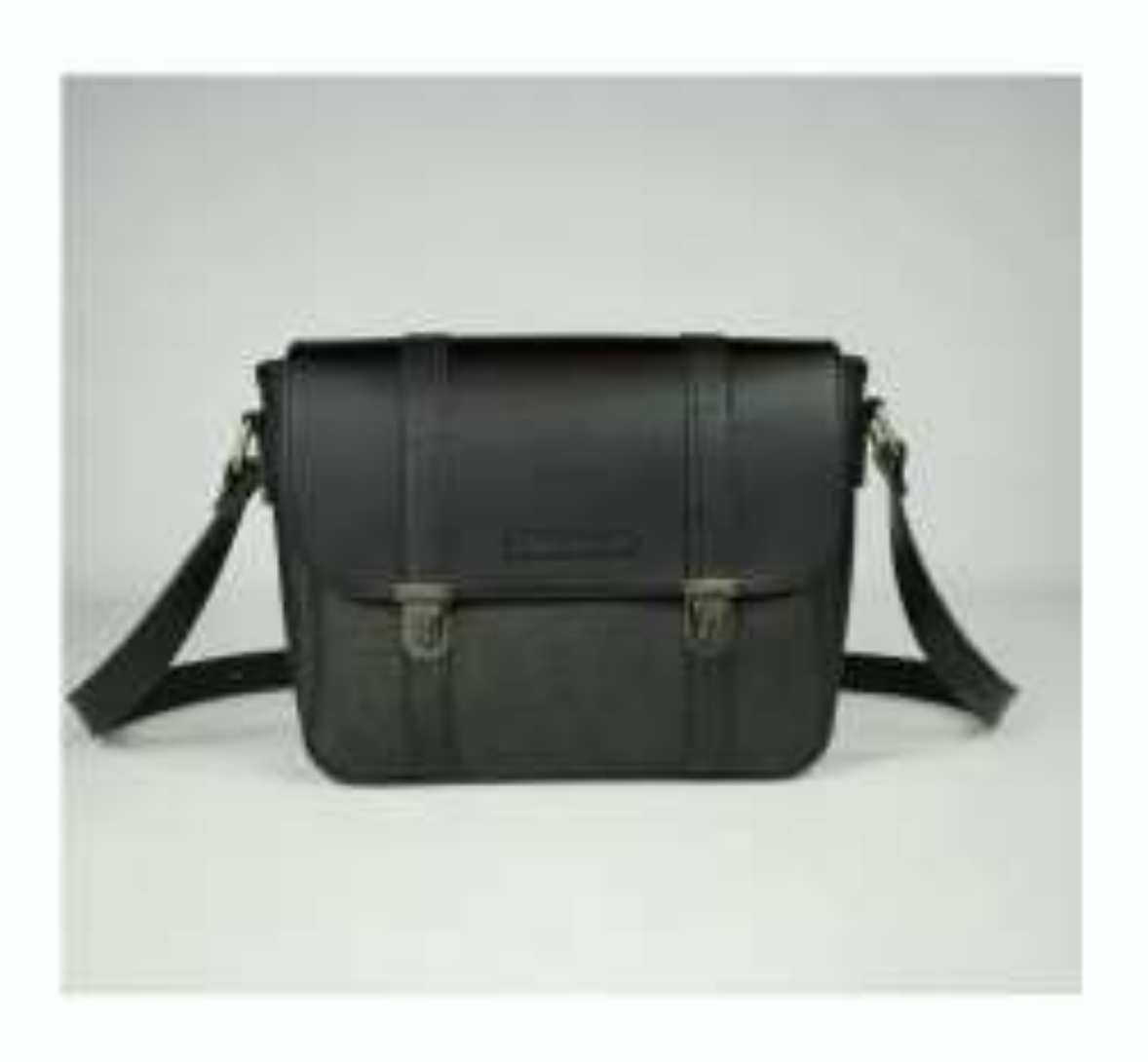

RIMUOVI

SUBTOTALE: £ 96,00

HAI UN CODICE PROMOZIONALE?

SPEDIZIONE: 

€ 5,00 CORRIERE ESPRESSO

€ 8,00 CORRIERE ESPRESSO REVENGE (RESO/CAMBIO GRATUITI)

RITIRO IN SEDE

TOTALE: £ 101,00

PROCEDI CON L'ORDINE

# CARRELLO

| PRODOTTO: | MN   BORSETTA IN PELLE NERA |
|-----------|-----------------------------|
| PREZZO:   | € 96,00                     |

QUANTITA':

- 1 +

Inseriscilo qui

### Ultimata la propria decisione, l'utente approderà al carrello, dove potrà avere un riepilogo del prodotto scelto, composto da:

| - | nor |
|---|-----|
| - | pre |
| - | qua |

L'utente è libero di aumentare la quantità da acquistare tramite l'apposito contatore, inoltre può anche rimuovere il prodotto scelto grazie alla relativa CTA «RIMUOVI» posta sotto l'immagine raffigurativa.

Scorrendo, l'utente ha la possibilità di inserire un codice promo/sconto e di selezionare la tipologia di spedizione, che verrà calcolata automaticamente nell'ultimo passaggio prima di procedere all'ordine.

me e tipo di prodotto ZZO antità

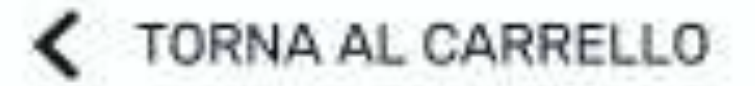

### DETTAGLI DI FATTURAZIONE

| 1.1 |       |     |    |  |
|-----|-------|-----|----|--|
| ы   | 19. M | ÷., | ~  |  |
| n a | GRI I |     | ы. |  |

Cognome

Paese/Regione

Comune di Residenza

Provincia

Indirizzo e Civico

C.A.P.

Telefono

Indirizzo e-mail

### METODI DI PAGAMENTO

| 1234 1234 1234 12 | 34  |  |
|-------------------|-----|--|
| Scadenza          | CVC |  |
| MM/AA             | 123 |  |

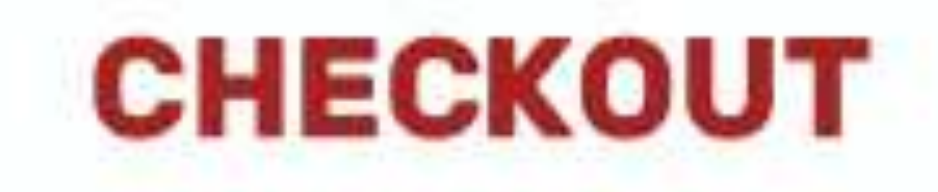

### IL TUO ORDINE:

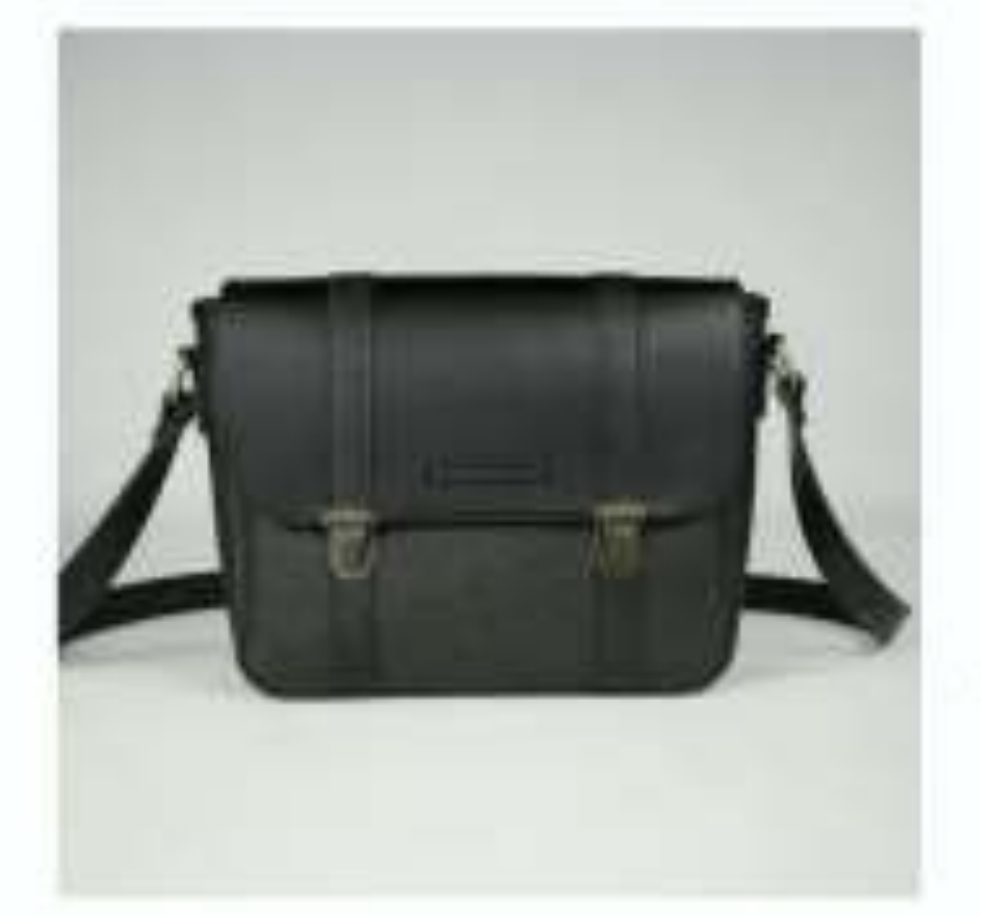

| MN  | BORSETTA IN | PELLE NERA |
|-----|-------------|------------|
| QUA | ANTITA': 1  | € 96,00    |
| SPE | DIZIONE:    | € 5,00     |

TOTALE:

£ 101,00

EFFETTUA ORDINE

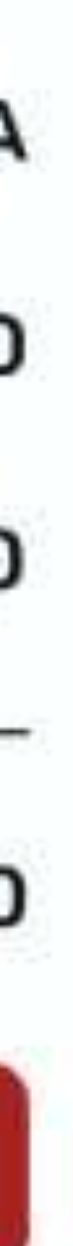

Come ultimo step, l'utente dovrà inserire i propri dati all'interno della sezione «DETTAGLI DI FATTURAZIONE», mentre può scegliere tra tre diversi metodi di pagamento, tra cui:

- Carta di credito/debito -
- **Bonifico bancario** -
- PayPal -

Infine, per completare l'ordine, gli basterà cliccare sulla CTA «EFFETTUA ORDINE», situata sotto il riepilogo finale.

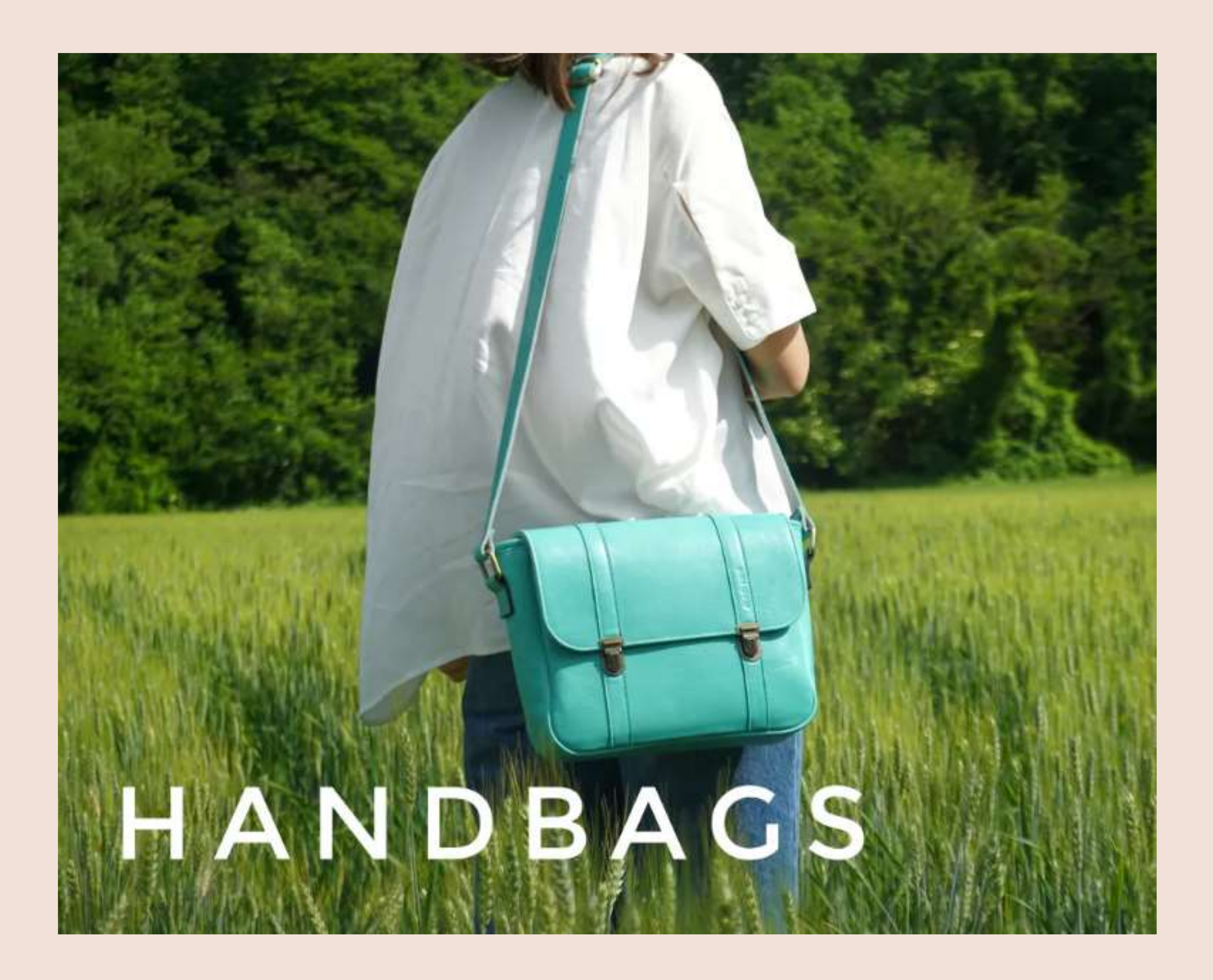

# GRAZIE PER L'ATTENZIONE

# HYBRD CONVERTIBLE BAG

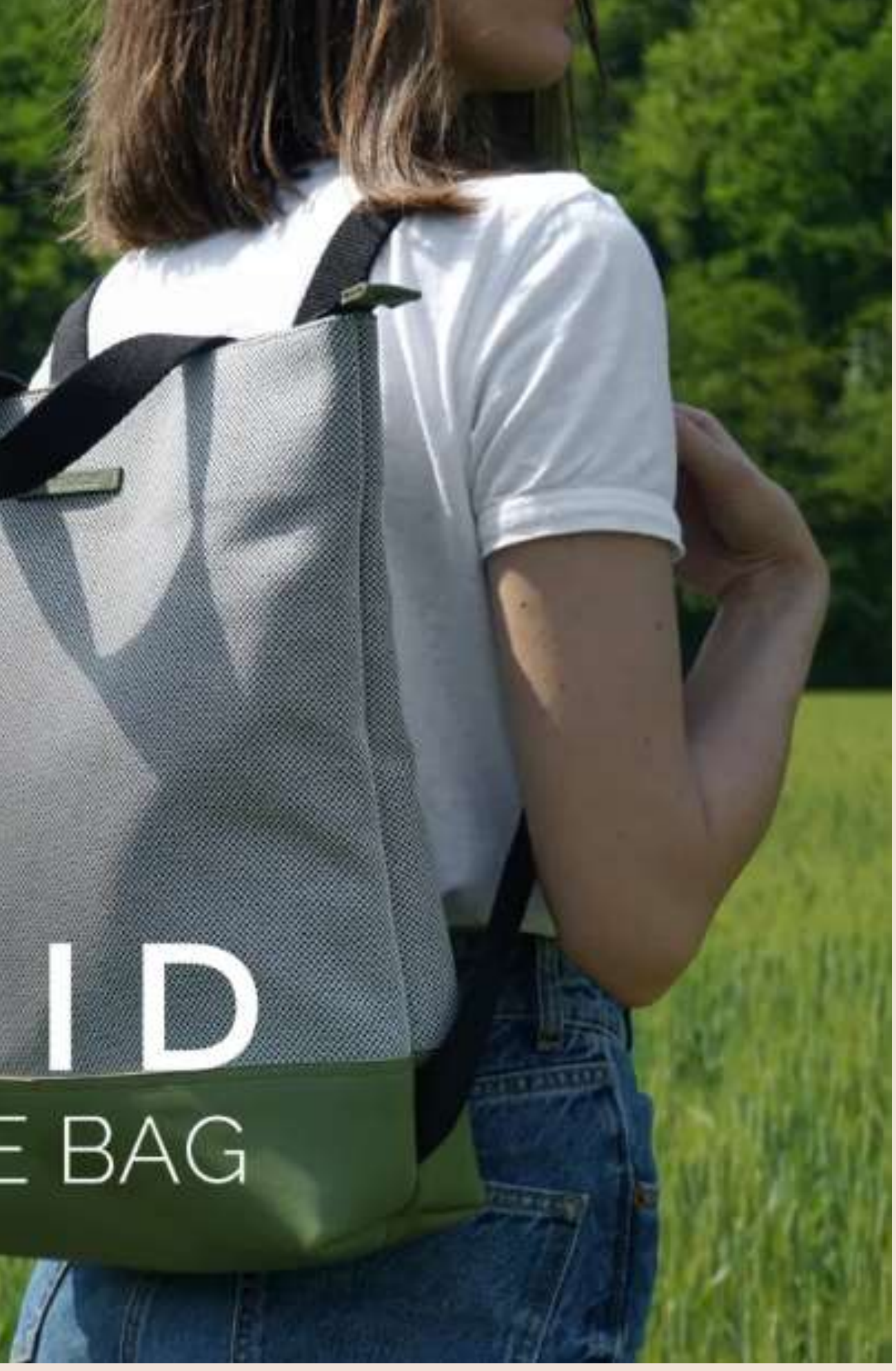

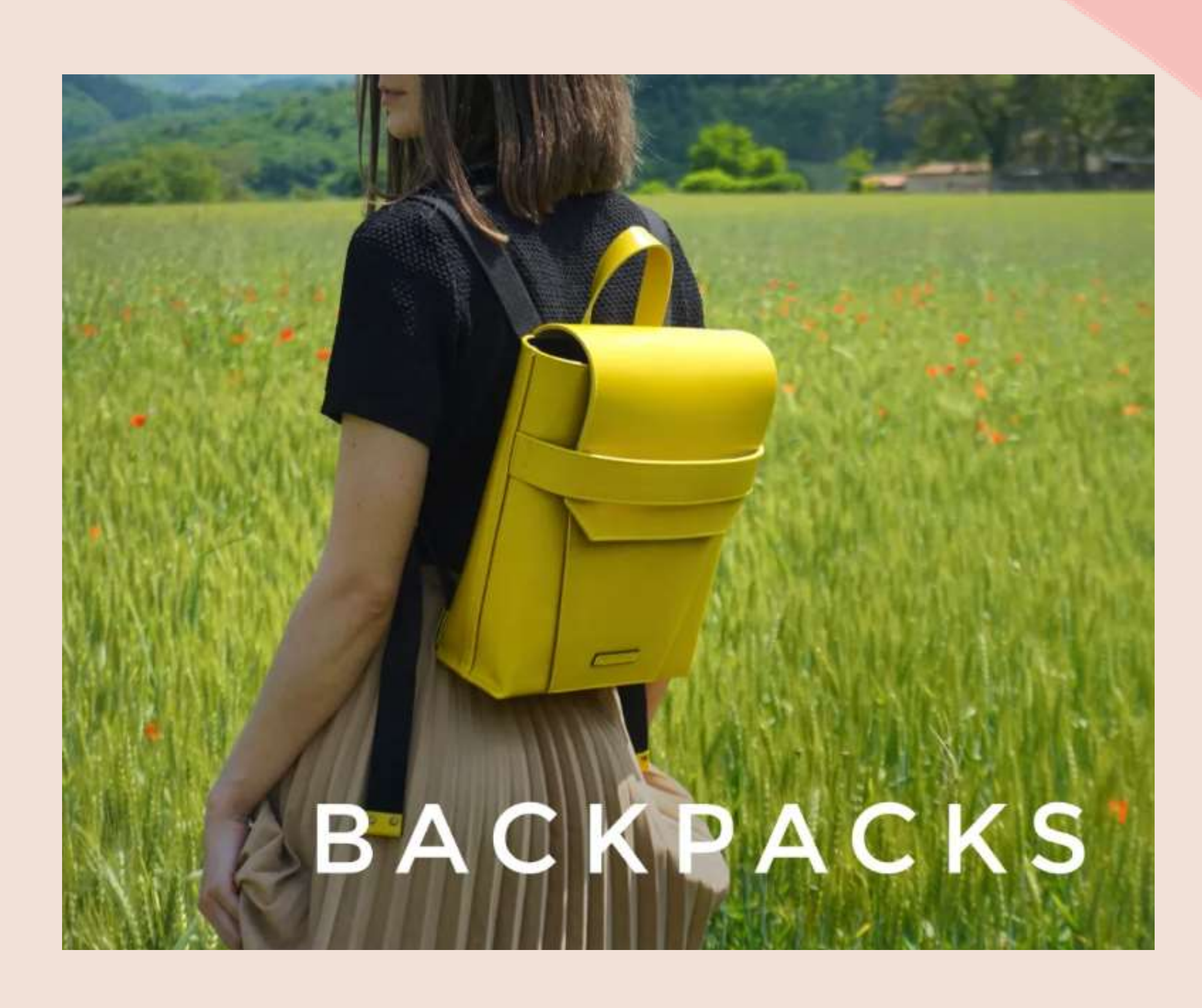

PROGETTO USER INTERFACE **PRIMA PARTE** 

**Federico Noviello** 

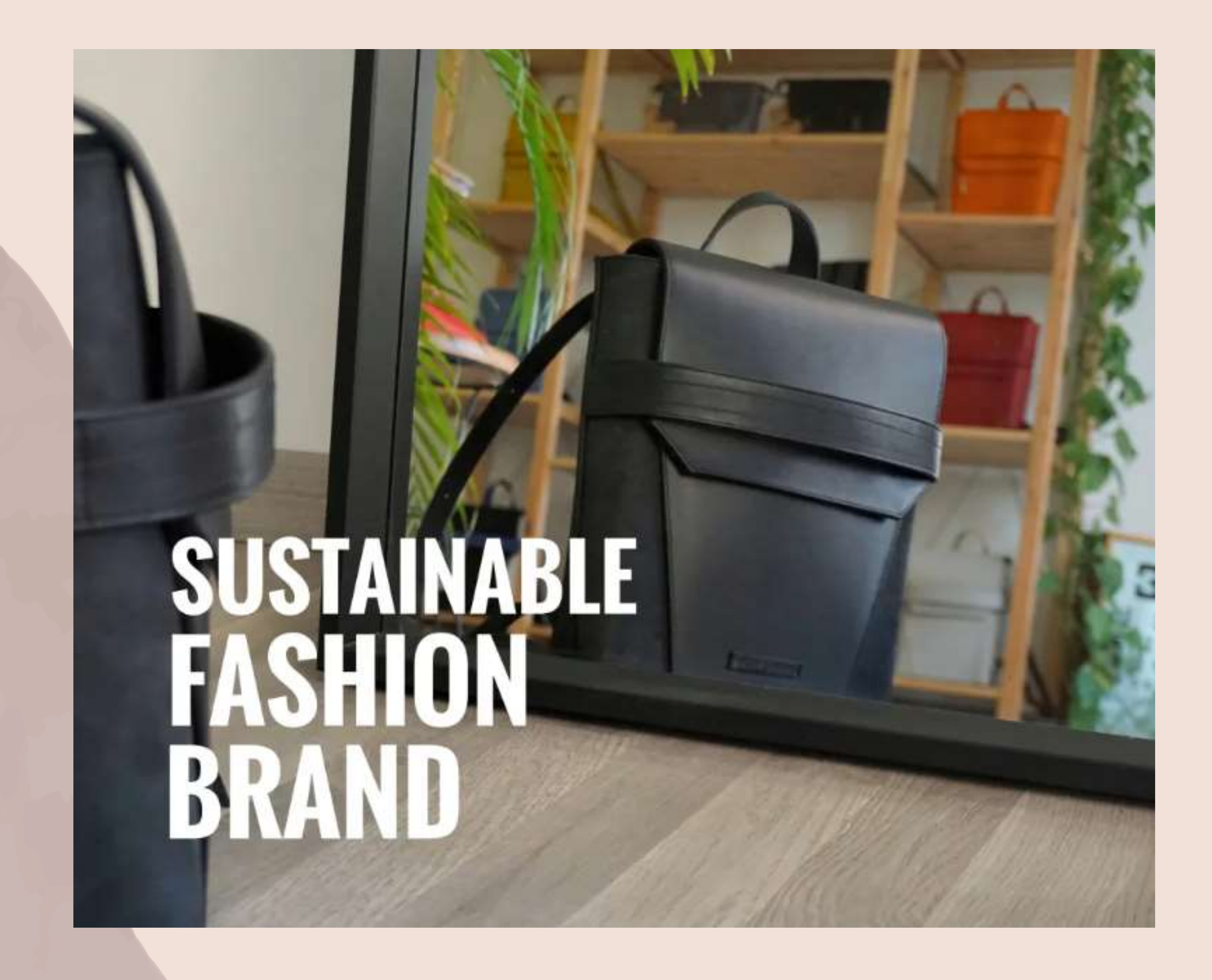

# PROGETTO USER INTERFACE SECONDA PARTE

# ECODREAM per una moda sostenibile

# Federico Noviello

![](_page_17_Picture_0.jpeg)

# INDICE

# **USER INTERFACE – MOBILE** TIPOGRAFIA INTERAZIONI COMPONENTI **FLUSSO UTENTE**

![](_page_17_Picture_3.jpeg)

![](_page_17_Picture_5.jpeg)

![](_page_18_Picture_0.jpeg)

# **USER INTERFACE - MOBILE**

Introduzione e presentazione degli stili e dei componenti utilizzati all'interno delle pagine precedentemente sviluppate come wireframe hi-fi nelle versioni desktop e mobile.

# **OPPORTUNITA'**

In seguito alla progettazione della User Interface versione desktop, si è proceduto con quella mobile sulla base precedentemente utilizzata per realizzare:

- Stili (color palette)
- Tipografia
- Interazioni
- Componenti
- Flusso utente

![](_page_18_Picture_10.jpeg)

# FONT - FAMILY

# RUBIK

Sulla base della font family utilizzata per la versione desktop (con relative dimensioni), è stata formulata anche la gerarchia *«small»* per quella mobile.

# TIPOGRAFIA

# Presentazione della font-family adottata per il (re)design testuale. Esempi visivi

# H1 H2

**H3** 

H4

# H5

# BUTTON

# **SUBTITLE & SECTION NAME HEADER**

# FILTERS OPTIONS

### p-BODY SEMIBOLD

# p-BODY MEDIUM

### p-BODY

| 25px - semibold | AV                 |
|-----------------|--------------------|
| 20px - semibold | <mark>A V</mark> i |
| 20px - medium   | A Vi               |
| 20px - regular  | A Vi               |
| 15px - bold     | A Vis              |
| 15px - semibold | A Vis              |
| 15px - medium   | A Vis              |
| 15px - regular  | A Vis              |
| 12px - semibold | A Visu             |
| 12px - medium   | A Visu             |
| 12px - regular  | A Visu             |

# **/isual Type Scale**

# isual Type Scale

# isual Type Scale

# isual Type Scale

# sual Type Scale

# sual Type Scale

# sual Type Scale

# sual Type Scale

# ual Type Scale

# ual Type Scale

### Jal Type Scale

![](_page_20_Picture_0.jpeg)

# INTERAZIONI Recap delle interazioni introdotte all'interno del prototipo

# **COMPONENTI INTERATTIVI**

- Scorrimento di slider e caroselli tramite frecce e/o automatici. -
- Cambio colore di link, bottoni, voci e sottovoci di menù al passaggio di stato -(effetto hover).
- Apertura e chiusura del menù ad hamburger. -
- Apertura e chiusura del primo paragrafo descrittivo nella pagina «ABOUT US». —
- Passaggio in hover e selezione icone wishlist e carrello nella card prodotto. —
- Apertura e chiusura laterale degli accordion dei filtri. -
- Scheda prodotto: cambio colore borsa da nero a verde cliccando su quest'ultimo.
- Scheda prodotto + carrello: aggiornamento contatore quantità da aggiungere o rimuovere.
- Carrello: selezione e de-selezione checkbox per la spedizione. -

![](_page_20_Picture_22.jpeg)

# HEADER

### ecodream 🤍 📜 .

### FOOTER

### AZIENDA

CHI SIAMO PUNTI VENDITA GIFT CARD

![](_page_21_Picture_5.jpeg)

### POLITIC

**TERMINIE** D'USO

F.A.Q.

PERSONAL DEL PRODO

SPEDIZION

METODI DI I

# ecodream

# COMPONENTI

# Presentazione e spiegazione degli elementi di inizio e fine pagina

|           | ecodream   | Q | 7 |
|-----------|------------|---|---|
| SHOP      |            |   | × |
| ABOUT U   | S          |   |   |
| CHI SIAMO |            |   |   |
| MATERIALI | UTILIZZATI |   |   |
| PARLANO D | I NOI      |   |   |
| LAVORA CO | N NOI      |   |   |
| DOVE TROV | ARCI       |   |   |
|           | account    |   |   |
| Wishlis   | st         |   |   |
|           |            |   |   |
|           |            |   |   |

| <b>HE</b><br>CONDIZIONI | icone di Facebook e Instagram, cl<br>brand.                               |
|-------------------------|---------------------------------------------------------------------------|
| IZZAZIONE               | Oltre alla sezione «AZIENDA», è p<br>relativa proprio alle info sulle pol |
| IF F RESI               | - Termini e condizioni d'uso                                              |
| DAGAMENTO               | - F.A.Q.                                                                  |
| PAGAMENTO               | - Personalizzazione del prodo                                             |
|                         | - Spedizione e resi                                                       |
| n                       | - Metodi di pagamento                                                     |

Nella versione mobile, l'Header è sempre composto al centro dal logo, ma ai suoi lati troviamo un menù ad hamburger e due icone.

Nel dettaglio:

- Partendo da sinistra, è presente un menù ad hamburger, che una volta aperto, da accesso alle principali sezioni del sito, tra cui:
  - Shop -
  - About Us (più relative sottosezioni)
  - Contatti -
  - Il mio account (Login/Registrazione) -
  - Wishlist -
- Proseguendo a destra, si trovano le icone di: -
  - Barra di ricerca -
  - Carrello -

Il Footer è anche a sua volta composto al centro dal logo, posto sotto le che portano ai rispettivi profili social del

> presente anche la sezione «POLITICHE», litiche aziendali tra cui:

otto

![](_page_21_Picture_32.jpeg)

# **OBIETTIVO**

### Cercare e acquistare una borsa/zaino che soddisfi le proprie esigenze

![](_page_22_Picture_2.jpeg)

# ecodream 🤉 📜

### SHOP

ABOUT US CHI SIAMO MATERIALI UTILIZZATI PARLANO DI NOI LAVORA CON NOI DOVE TROVARCI

### CONTATTI

![](_page_22_Picture_7.jpeg)

8 Il mio account

![](_page_22_Picture_9.jpeg)

# **FLUSSO UTENTE**

Insieme di operazioni eseguibili sul prototipo al fine di verificarne il livello di efficienza per l'utente

![](_page_22_Picture_12.jpeg)

Partendo dalla Homepage, l'utente ha la possibilità di raggiungere lo shop in due modi:

- Cliccando la sezione «SHOP» all'interno del menù ad hamburger
- Cliccando la CTA «SCOPRI LO SHOP» all'interno della Hero Section

# **PROTOTIPO COMPLETO**

![](_page_22_Picture_20.jpeg)

![](_page_22_Picture_21.jpeg)

![](_page_23_Picture_0.jpeg)

![](_page_23_Picture_1.jpeg)

![](_page_23_Picture_2.jpeg)

Una volta entrato all'interno dello SHOP, l'utente potrà osservare tutti i tipi di prodotti trattati dal brand e tramite la CTA «VEDI TUTTI I PRODOTTI», avrà modo di accedere alla pagina dello shop dedita al prodotto scelto.

### BORSE

### ORDINA PER 🗸

<

NERA

€ 96,00

\*\*\*\*\*

![](_page_24_Picture_2.jpeg)

MN BORSETTA IN PELLE

0

15 🗖

![](_page_24_Picture_3.jpeg)

E £ 89,00

![](_page_24_Picture_6.jpeg)

MN BORSETTA IN PELLE **ROSSO MARRONE**  $\heartsuit$ €96,00 \*\*\*\*\*

€ 98,00

![](_page_24_Picture_9.jpeg)

EMESS BORSA IN PELLE MARRONE BUCHERELLATA  $\heartsuit$ £ 113,00 P \*\*\*\*\* 30 🗖

![](_page_24_Picture_11.jpeg)

£ 120,00

![](_page_24_Picture_13.jpeg)

![](_page_24_Picture_14.jpeg)

17 🗖

\*\*\*\*\*

![](_page_24_Picture_15.jpeg)

BLU £ 120,00

![](_page_24_Picture_17.jpeg)

![](_page_24_Picture_18.jpeg)

MN BORSETTA IN PELLE SINTETICA BIANCA

![](_page_24_Picture_20.jpeg)

![](_page_24_Picture_21.jpeg)

MN | BORSETTA IN PELLE **VERDE PISTACCHIO** 

![](_page_24_Picture_23.jpeg)

EMESS | BORSA IN TES. NERO E CAMERA D'ARIA - VEGAN

![](_page_24_Picture_25.jpeg)

![](_page_24_Picture_27.jpeg)

![](_page_24_Picture_28.jpeg)

WAN BORSETTA IN PELLE NERA E CAM. D'ARIA

![](_page_24_Picture_30.jpeg)

![](_page_24_Picture_31.jpeg)

WAN BORSETTA IN PELLE ROSSA

![](_page_24_Picture_33.jpeg)

![](_page_24_Picture_34.jpeg)

NJ SHOPPER IN PEL. BIANCO EFFETTO COCCODRILLO

![](_page_24_Picture_36.jpeg)

![](_page_24_Picture_37.jpeg)

![](_page_24_Picture_38.jpeg)

![](_page_24_Picture_39.jpeg)

WAN | BORSETTA IN PELLE CELESTE SCAMOSCIATA

![](_page_24_Picture_41.jpeg)

![](_page_24_Picture_42.jpeg)

WAN | BORSETTA IN TESS. NERO E PVC ROSSO-BIANCO

![](_page_24_Picture_44.jpeg)

![](_page_24_Picture_45.jpeg)

NJ SHOPPER IN PELLE **ARGENTATA GLITTERATA** Ë  $\heartsuit$ £ 81,00

11 🖪

\*\*\*\*\*

![](_page_24_Picture_47.jpeg)

![](_page_24_Picture_48.jpeg)

Scelta la tipologia di prodotto, l'utente ha tre possibilità:

- Tornare allo shop nel caso cambiasse decisione -
- Scrollare all'interno del catalogo che appare una volta aperta la pagina
- Filtrare la ricerca tramite l'apertura laterale degli accordion dei filtri «ORDINA PER» e l'omonimo «FILTRI»

![](_page_25_Picture_0.jpeg)

**VEDITUTTE LE RECENSIONI** 

# Una volta che l'utente avrà cliccato sulla card del prodotto scelto, gli si aprirà la relativa scheda prodotto, all'interno della quale potrà:

- -
- -
- -
- -

Visionare il prodotto da più prospettive (fronte, retro, laterale, tracolla) cliccando sulle apposite frecce

Scegliere di cambiare il colore base attraverso l'apposita palette

Aggiungere la quantità che desidera al carrello

Leggere le principali info e recensioni sul prodotto

![](_page_25_Picture_15.jpeg)

![](_page_26_Picture_0.jpeg)

# **TOTALE:** € 101,00

![](_page_26_Picture_2.jpeg)

# CARRELLO

# MN BORSETTA IN PELLE NERA

- QUANTITA': -1 +
- **PREZZO:** € 96,00

# € 96,00

Inseriscilo qui

- € 8,00 CORRIERE ESPRESSO **REVENGE** (RESO/ CAMBIO GRATUITI)
- RITIRO IN SEDE

Scorrendo, l'utente ha la possibilità di inserire un codice promo/sconto e di selezionare la tipologia di spedizione, che verrà calcolata automaticamente nell'ultimo passaggio prima di procedere all'ordine.

Ultimata la propria decisione, l'utente approderà al carrello, dove potrà avere un riepilogo del prodotto scelto, composto da:

- nome e tipo di prodotto
  - prezzo
  - quantità

L'utente è libero di aumentare la quantità da acquistare tramite l'apposito contatore, inoltre può anche rimuovere il prodotto scelto grazie alla relativa CTA «RIMUOVI» posta sotto l'immagine raffigurativa.

-

-

| - |   | - | - |     | - |   | - |  |
|---|---|---|---|-----|---|---|---|--|
|   | н |   |   | K I | п |   |   |  |
|   |   |   |   |     | • | - |   |  |
|   |   |   |   |     |   |   |   |  |

<

| Nome                                                                                                    | Cognam   |
|----------------------------------------------------------------------------------------------------|----------|
|                                                                                                    |          |
|                                                                                                    |          |
| Paese/Regione                                                                                                    |          |
|                                                                                                    |          |
|                                                                                                    |          |
| Comune di Resider                                                                                                    | nza      |
|                                                                                                    |          |
|                                                                                                    |          |
| Provincia                                                                                                    |          |
|                                                                                                    |          |
| Indirizzo e Civico                                                                                                    |          |
|                                                                                                    |          |
|                                                                                                    |          |
| C.A.P.                                                                                                    | Telefone |
|                                                                                                    |          |
|                                                                                                    |          |
| and the second second |          |

### METODI DI PAGAMENTO

| 1234 1234 1234 1 | 1234 |
|------------------|------|
| Scadenza         | cvc  |
| MM/AA            | 123  |
| Paulifica Granda |      |

### IL TUO ORDINE

![](_page_27_Picture_5.jpeg)

MN | BORSETTA IN PELLE NERA QTA': 1 € 96,00 € 5,00 SPED.:

TOTALE: € 101,00

EFFETTUA ORDINE

# AZIONE

\_\_\_\_ \_\_\_\_\_ 

# pagamento, tra cui:

- Carta di credito/debito -
- Bonifico bancario -
- PayPal -

Infine, per completare l'ordine, gli basterà cliccare sulla CTA «EFFETTUA ORDINE», situata sotto il riepilogo finale.

Come ultimo step, l'utente dovrà inserire i propri dati all'interno della sezione «DETTAGLI DI FATTURAZIONE», mentre può scegliere tra tre diversi metodi di

![](_page_28_Picture_0.jpeg)

# GRAZIE PER L'ATTENZIONE

# HYBR D CONVERTIBLE BAG

![](_page_28_Picture_3.jpeg)

![](_page_28_Picture_4.jpeg)

PROGETTO USER INTERFACE SECONDA PARTE

**Federico Noviello**